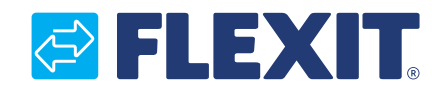

112140E-07 2020-05

# **CS2000 Automatic control V3**

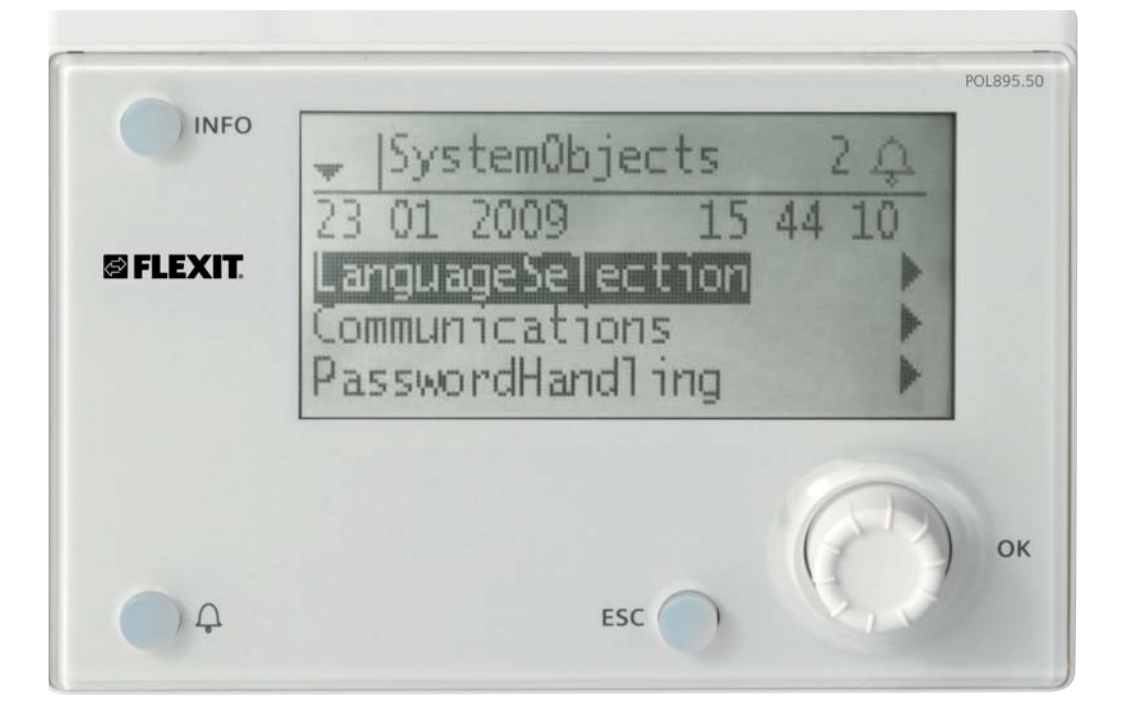

**User Guide** 

## 🔁 FLEXIT.

## Contents

|         | This user guide only applies to software version V3.x<br>To view current software version: |           |
|---------|--------------------------------------------------------------------------------------------|-----------|
|         | • Start page > Main menu > System Overview > Versions > Flexit.ahu = V3.x                  |           |
| 1.      | Introduction                                                                               | 4         |
|         | 1.1. Document description                                                                  | 4         |
|         | 1.2. Highlighted boxes                                                                     | 4         |
|         | 1.3. System overview                                                                       | 5         |
|         | 1.3.1. System structure                                                                    | 5         |
|         | 1.3.2. Ventilation unit's switching space                                                  | 6         |
|         | 1.3.3. Ventilation unit's control cabinet                                                  | 7         |
| 2.      | Getting started                                                                            | 9         |
|         | 2.1. HMI                                                                                   | 9         |
|         | 2.2. Settings                                                                              | 9         |
|         | 2.2.1. Introduction                                                                        | 9         |
|         | 2.2.2. Select language                                                                     | 9         |
|         | 2.2.3. Login                                                                               | 9         |
|         | 2.2.4. Set time/time channels                                                              | 10        |
|         | 2.3. Adjust the setpoints for speeds and temperatures                                      | 12        |
|         | 2.4. Service switch                                                                        | 12        |
|         | 2.5. Extract air regulation                                                                | IZ        |
|         | 2.6. Change the unit for the now display                                                   | IZ        |
| 2       | 2.7. Aluffit futuring                                                                      | 12<br>12  |
| э.<br>Л | Pienu liee                                                                                 |           |
| 4.      | A 1 Save a configuration                                                                   | <b>24</b> |
|         | 4.1. Suve a configuration                                                                  | 25        |
|         | 4.2. Loan an application or software                                                       | 25        |
|         | 4.5. Eoun un application of software manifestimation $AA$ Frror diagnosis - Snanshot       |           |
| 5       | General functions                                                                          | 26        |
| 6       | Configuration                                                                              | 27        |
| •       | 61 Configuration 1                                                                         | 27        |
|         | 6.2 Configuration 2                                                                        | 32        |
|         | 6.3. Configuration of inputs and outputs.                                                  |           |
| 7.      | Cooling                                                                                    |           |
|         | 7.1. Installation                                                                          |           |
|         | 7.2. Configuration - Cooling control                                                       |           |
|         | 7.3. For activation of circulation pump (only applies to liquid cooling)                   |           |
|         | 7.4. Blocking in connection with outdoor temperature                                       |           |
|         | 7.5. Operating times (only applies to DX cooling)                                          |           |
|         | 7.6. Cooling restriction depending on fan speed (only applies to DX cooling)               |           |
|         | 7.7. Setting of temperature setpoint                                                       |           |
|         |                                                                                            |           |

FLEXIT.

| 8.  | Temperature regulation                                                                  | 38   |
|-----|-----------------------------------------------------------------------------------------|------|
|     | 8.1. Extract air regulation                                                             | 38   |
|     | 8.2. To adjust supply air temperature limits with extract air regulation.               | 38   |
| 9.  | Summer/winter compensation                                                              | 39   |
|     | 9.1. Adjustment of fan setpoint in connection with high/low outdoor temperature         | 39   |
|     | 9.2. Parameter settings for fan compensation                                            | 39   |
|     | 9.3. Adjustment of temperature setpoint in connection with high/low outdoor temperature | 39   |
|     | 9.4. Parameter settings for temperature compensation                                    | 39   |
|     | 9.5. Settings for switching between summer and winter operation                         | 40   |
|     | 9.6. Switch between summer and winter via signal                                        | 40   |
|     | 9.7. Switch between summer and winter via date/outdoor temperature                      | . 41 |
|     | 9.8. Temperature test for nighttime operation                                           | . 41 |
|     | 9.9. Nighttime cooling                                                                  | 42   |
|     | 9.10. Support operation                                                                 | 42   |
|     | 9.10.1. To activate the function                                                        | 42   |
|     | 9.10.2. To configure the function                                                       | 42   |
| 10. | Fan regulation                                                                          | 43   |
|     | 10.1. Select method of regulation                                                       | .43  |
|     | 10.1.1. Selection fan regulation method                                                 | .43  |
|     | 10.2. Pressure control                                                                  | .43  |
|     | 10.2.1. Configuration of the pressure sensors' measuring ranges                         | .43  |
|     | 10.2.2. Pressure setpoint adjustment                                                    | 44   |
|     | 10.3. External fan setpoint                                                             | 44   |
|     | 10.3.1. Parameter settings for Comp                                                     | 45   |
|     | 10.3.2. Parameter settings for Main                                                     | 45   |
|     | 10.4. External fan control via diaital inputs                                           | 46   |
|     | 10.5. Fire fan                                                                          | 46   |
| 11. | Connection of external equipment                                                        | 47   |
|     | 11.1. Fire damper                                                                       | 47   |
|     | 11.2. Fire/smoke detector                                                               | 50   |
|     | 11.3. Air quality                                                                       | . 51 |
|     | 11.4. AUX Damper                                                                        | 52   |
| 12. | Web                                                                                     | 53   |
| 13. | ModBus TCP/IP                                                                           | 54   |
| 14. | DX heating/cooling                                                                      | 54   |
|     | 14.1. Configuration of control system                                                   | 54   |
|     | 14.2. Installation                                                                      | 56   |

#### 1. Introduction

#### 1.1. **Document description**

This document describes the main functions of the CS2000 automatic control and is divided into different sections for different parts of the system. If you only want to make basic settings to start the ventilation unit, there is a special section describing the startup procedure. If you require more detailed information, select the relevant section in the document.

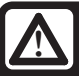

All electrical connections must be made by an expert.

#### 1.2. **Highlighted boxes**

A number of different text boxes are used in the document to draw the user's attention to various things. This may be anything from pure information text to particularly important details to ensure that the system is not used incorrectly. Here is a brief description of the various boxes:

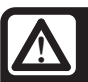

WARNING! When a text is highlighted like this, it means that personal injury or serious damage to the equipment may result if the instructions are not followed.

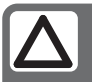

**NB!** When a text is highlighted like this, it means that the equipment may be damaged or function poorly if the instructions are not followed.

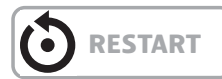

> EXAMPLE

Italicised text boxes show examples

| A table looks l | ike this |
|-----------------|----------|
|-----------------|----------|

with various values with various values

with various values with various values

🔁 FLEXIT.

## 1.3. System overview

### 1.3.1. System structure

The control system is divided into two subgroups:

- 1. One part that is located in the ventilation unit's switching space
- 2. One part that is located in a separate control cabinet on the outside of the ventilation unit

1.

**Terminal blocks** for incoming feed Fuse for automatic control and fans (not electric heating coil)

**Modbus extender** – a communication card that connects the ventilation unit's components to the regulator via data communication

**Power supply board –** a circuit board that distributes the power supply to the ventilation unit's components and makes it possible to connect components to a water heating coil 2.

**Regulator –** the overall control system of the ventilation unit

**Terminal board –** a circuit board with terminal blocks for connection of additional components and accessories

**HMI –** the control panel used to communicate with the regulator

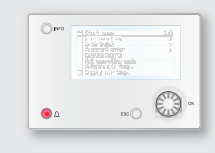

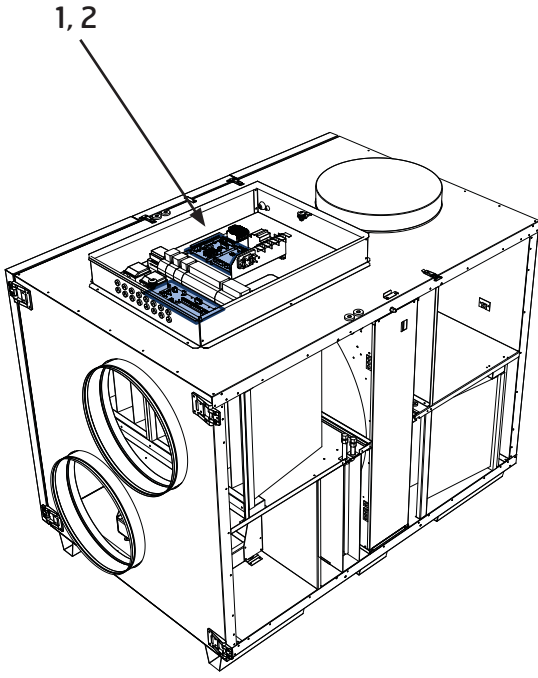

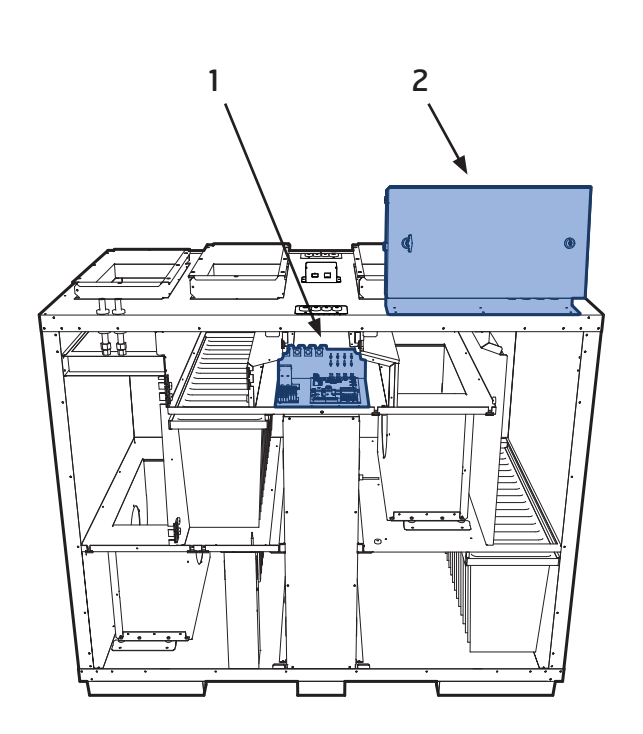

S model

L model

## 🔁 FLEXIT.

### 1.3.2. Ventilation unit's switching space

Modbus extender

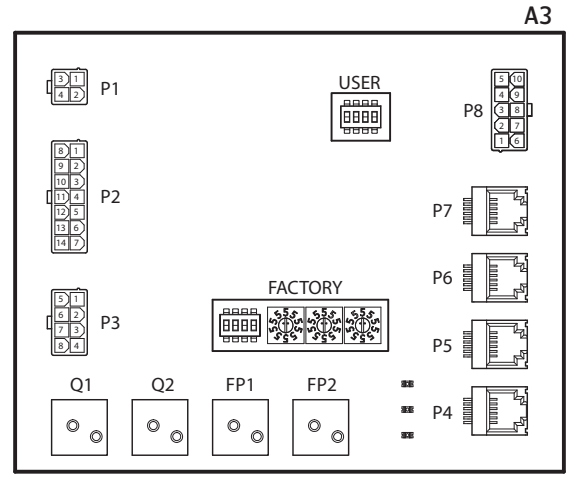

It is a communication card that connects the ventilation unit's components to the regulator.

The card has four dipswitches called 'USER' that are used to configure the unit, depending on the type of heating coil installed.

| Dipswitch no. | ON                    | OFF                |
|---------------|-----------------------|--------------------|
| 1             | Heating coil          | No heating coil    |
| 2             | Electric heating coil | Water heating coil |
| 3             | -                     | Must be OFF        |
| 4             | -                     | Must be OFF        |

The other four dipswitches and the rotary switches marked 'FACTORY' are factory-set and must not be changed.

The board's components have the following functions.

| Component | Function                                                              |  |  |
|-----------|-----------------------------------------------------------------------|--|--|
| P1        | Power supply                                                          |  |  |
| P2        | Control signals to heating coil                                       |  |  |
| P3        | Control signals to rotor and temperature sensor                       |  |  |
| P4        | Communication connection                                              |  |  |
| P5        | Communication connection                                              |  |  |
| P6        | Communication connection                                              |  |  |
| P7        | Communication connection                                              |  |  |
| P8        | Control signals to fans                                               |  |  |
| Q1        | Differential pressure monitor for flow measurement on supply air fan  |  |  |
| Q2        | Differential pressure monitor for flow measurement on extract air fan |  |  |
| FP1       | Differential pressure monitor for supply air filter                   |  |  |
| FP2       | Differential pressure monitor for extract air filter                  |  |  |

Power supply board

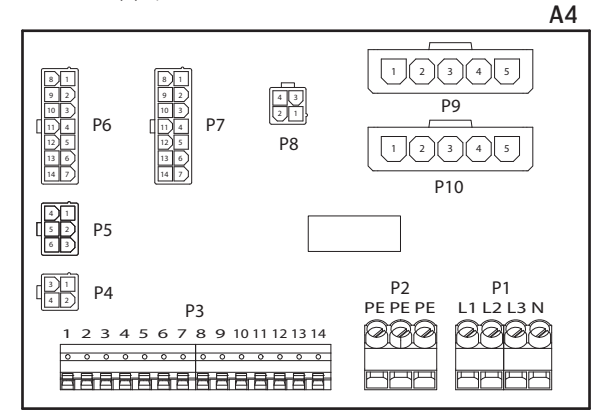

It is a circuit board that distributes the power supply to the components of the ventilation unit (not the electric heating coil) and control cabinet.

There is also a terminal block for the components required to regulate a water heating coil.

The board's components have the following functions.

| Component | Function                                 |
|-----------|------------------------------------------|
| P1        | Terminal block for power supply          |
| P2        | Terminal block for protective earth (PE) |
| P3        | Terminal block for water heating coil    |
| P4        | Power supply to modbus extender          |
| P5        | Power supply to control cabinet          |
| P6        | Control signals to heating coil          |
| P7        | Control signals to heating coil          |
| P8        | Power supply to rotor control            |
| P9        | Power supply to supply air fan           |
| P10       | Power supply to extract air fan          |

#### Terminal block P3 has the following signals:

| Block no. | Function                            |  |  |
|-----------|-------------------------------------|--|--|
| 1         | Valve motor - GO                    |  |  |
| 2         | Valve motor - 24 V+                 |  |  |
| 3         | Valve motor - GO                    |  |  |
| 4         | Valve motor - control signal 0-10 V |  |  |
| 5         | G0 (for F10 or B5)                  |  |  |
| 6         | Overheating thermostat F10          |  |  |
| 7         | Return water sensor B5              |  |  |
| 8         | No connection                       |  |  |
| 9         | Ν                                   |  |  |
| 10        | Pump motor - relay contact          |  |  |
| 11        | Pump motor - relay contact          |  |  |
| 12        | L                                   |  |  |
| 13        | Ν                                   |  |  |
| 14        | L                                   |  |  |

### 1.3.3. Ventilation unit's control cabinet

Regulator

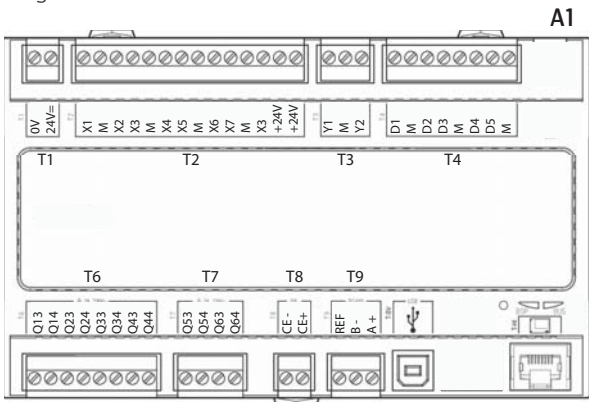

The ventilation unit's control system. This is where the control panel (HMI) and sensors and other components of the ventilation unit are connected. It is also possible to connect an SD memory card to back up or reload configuration settings and parameters for the regulator.

ΗMI

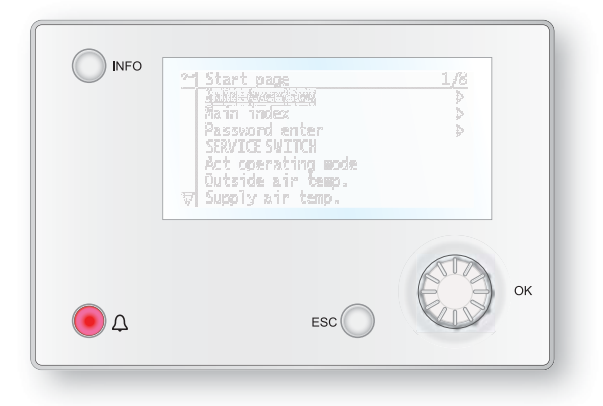

The control panel on which all settings and readings take place. It has an 8-line graphic display and you navigate the menu tree using a dial that is turned. Selections are confirmed by pressing the same button.

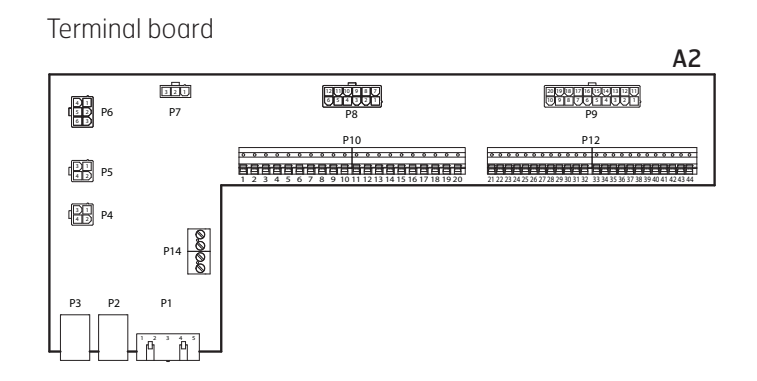

It is a circuit board that connects the components to the regulator. External components such as dampers are connected to this board via the terminal blocks on the board.

The board's components have the following functions.

| Component | Function                                            |  |  |
|-----------|-----------------------------------------------------|--|--|
| P1        | Connection for power supply                         |  |  |
| P2        | Data communication                                  |  |  |
| P3        | Data communication                                  |  |  |
| P4        | Connection for external pressure sensor (accessory) |  |  |
| P5        | Connection for external pressure sensor (accessory) |  |  |
| P6        | Connection for 24 V transformer                     |  |  |
| P7        | Data communication                                  |  |  |
| P8        | Connection for digital outputs                      |  |  |
| P9        | Connection for control signals                      |  |  |
| P10       | Terminal block for 230 V signals                    |  |  |
| P12       | Terminal block for control signals                  |  |  |
| P14       | Terminal block for protective earth (PE)            |  |  |

## FLEXIT.

## Terminal board

## Terminal block P10 has the following signals:

| Block no. | Function                       |  |  |
|-----------|--------------------------------|--|--|
| 1         | L                              |  |  |
| 2         | Ν                              |  |  |
| 3         | L (Outdoor air damper)         |  |  |
| 4         | L1 (Outdoor air damper ON/OFF) |  |  |
| 5         | N (Outdoor air damper)         |  |  |
| 6         | L (Exhaust air damper)         |  |  |
| 7         | L1 (Exhaust air damper ON/OFF) |  |  |
| 8         | N (Exhaust air damper)         |  |  |
| 9         | L (Fire damper)                |  |  |
| 10        | L1 (Fire damper ON/OFF)        |  |  |
| 11        | N (Fire damper)                |  |  |
| 12        | Buzzer alarm IN                |  |  |
| 13        | Buzzer alarm OUT               |  |  |
| 14        | DX cooling/cooling pump IN     |  |  |
| 15        | DX cooling/cooling pump OUT    |  |  |
| 16        | L                              |  |  |
| 17        | Heating IN                     |  |  |
| 18        | Heating OUT                    |  |  |
| 19        | Ν                              |  |  |
| 20        | Not used                       |  |  |

## Terminal block P12 has the following signals:

| Block no. | Function                                                                                                    |
|-----------|----------------------------------------------------------------------------------------------------|
| 21        | Cooling - 0-10 V [AO]                                                                                                    |
| 22        | Cooling - GO                                                                                                    |
| 23        | External control 1 [DI]                                                                                                    |
| 24        | External control 1 - GO                                                                                                    |
| 25        | External control 2 [DI]                                                                                                    |
| 26        | External control 2 - GO                                                                                                    |
| 27        | Fire/smoke [DI]                                                                                                    |
| 28        | Fire/smoke - GO                                                                                                    |
| 29        | Air quality - 0-10 [AI]                                                                                                    |
| 30        | Air quality - GO                                                                                                    |
| 31        | Heating - 0-10 V [AO]                                                                                                    |
| 32        | Heating – 24 V+                                                                                                    |
| 33        | Heating – GO                                                                                                    |
| 34        | Fire damper open [DI]                                                                                                    |
| 35        | Fire damper closed [DI]                                                                                                    |
| 36        | Fire damper – GO                                                                                                    |
| 37        | AUX damper - 0-10 V [A0]                                                                                                    |
| 38        | AUX damper – GO                                                                                                    |
| 39        | Return water sensor B5 [AI]/Overheating thermostat F20 [DI]                                                                      |
| 40        | Return water sensor B5 [AI] - G0 /<br>Overheating thermostat F20 [DI] - G0<br>External setpoint, supply air fan 0-10 V [AI] - G0 |
| 41        | CE- [Data bus]                                                                                                    |
| 42        | CE+ [Data bus]                                                                                                    |
| 43        | External setpoint, supply air fan O-10 V [AI]                                                                                    |
| 44        | External setpoint, extract air fan O-10 V [AI]                                                                                   |

## 2. Getting started

## 2.1. HMI

A central element in the system is the HMI (control panel), where you can adjust settings and take readings. The control panel consists of an 8-line graphic display, indicator lamps and controls for the settings.

Here is a short introduction to the control panel showing how to enter the initial settings in the system.

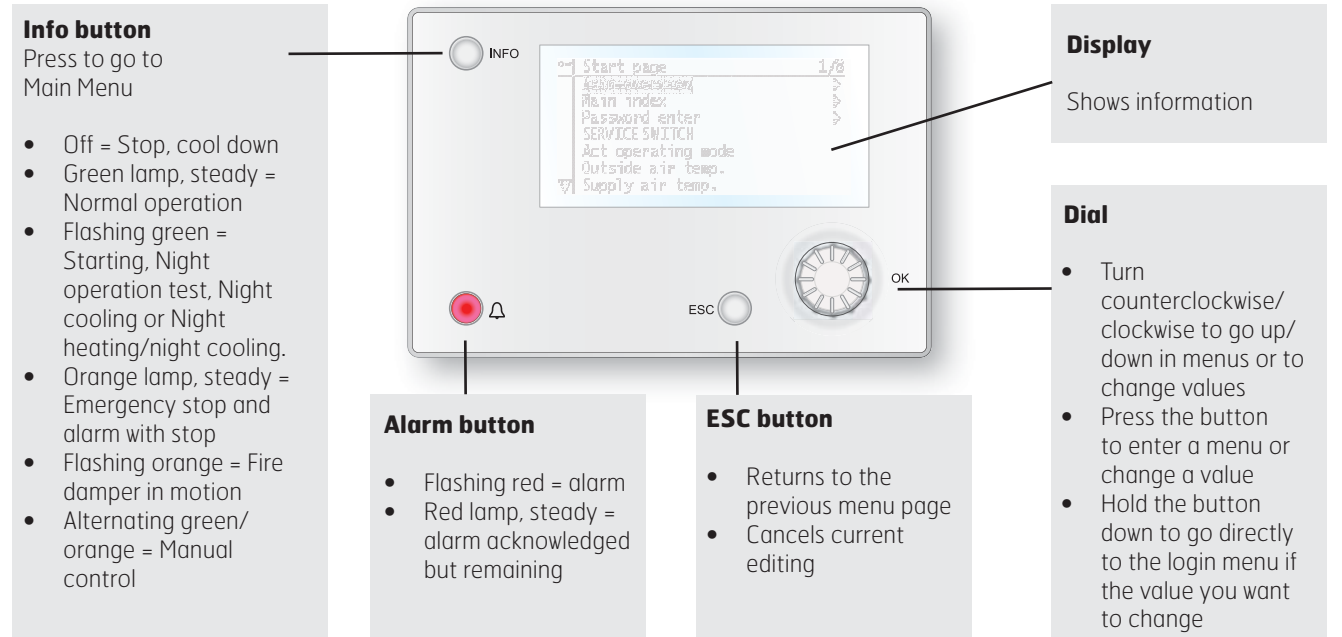

#### requires login

## 2.2. Settings

### 2.2.1. Introduction

The first time the system is started, you need to go through some simple steps to ensure that the system will function.

If a heating coil has been installed in the ventilation unit and the associated settings have been made with dipswitches in the switching space in the unit, the automatic control system will be restarted automatically once to complete the operation. No extra action needs to be taken. It is simply necessary to wait until the system has restarted.

There is a quick menu to access the most commonly used functions in the control panel, Language, Timing Program and Setpoint Settings.

## 2.2.2. Select language

To change the language on delivery:

#### Start page > Quick menu > Language selection > HMI Language > English

Changes the menu language to English.

## 2.2.3. Login

In order to make changes to the system, it is normally necessary to log in. There are four authority levels in the system, and three of them are password protected. The level at which the user is currently logged in is shown by the number of keys in the top left hand corner of the display. The menus show more options or fewer, depending on the level at which you are logged in.

### The following actions are possible at the different levels:

Level 1: No restrictions, no password required.

- Read rights to all menus except system parameters, configuration and detail menus.
- Read rights to alarm lists and alarm history.

Level 2: End user, password 1000.

- All rights as for level 1, plus:
- Read rights to all menus except configuration menus.
- Write rights to the most important setpoints (Setpoints/ Settings > Setpoints).
- Alarms and alarm history can be acknowledged and reset.

## 🗟 FLEXIT.

Level 3: System administrator, password 2000.

- All rights as for level 2, plus:
- Rights to all menus except I/O configuration and system settings.

Level 4: OEM, password given only in consultation with the Flexit service organisation.

- All rights as for level 3, plus:
- Rights to all menus and system settings.

Start page > Main menu > Log in

### 2.2.4. Set time/time channels

#### Start page > Quick menu > Timing program

| Parameter            | Function                                                                                       |
|----------------------|------------------------------------------------------------------------------------------------|
| Date and Time        | This is where you set the time and date                                                        |
| Continuous operation | This is where you can override the timing programs and switch the unit to continuous operation |
| Current value        | Displays the current timing (temperature and speed)                                            |
| Monday to Sunday     | See explanation of week schedule (2.2.4.2)                                                     |

## 2.2.4.1. Set the calendar and timing program *General*

This section describes functions and settings for the timing program and calendars.

When no object with higher priority (for example Manual control <> Auto) is activated, the system can be switched off or the steps changed via the timing program. A maximum of six switch-over times can be specified per day.

The calendar stop overrides the calendar exception, which in turn overrides the normal timing program (only in operating mode). Up to 10 periods or exception days can be specified for each calendar.

NB! Both setpoints for fan steps and temperature setpoints (comfort /economy) are controlled by the timing program.

#### 2.2.4.2. Week schedule

| Parameter                      | Value                         | Function                                                                                                    |
|--------------------------------|-------------------------------|----------------------------------------------------------------------------------------------------|
| Current value                  |                               | Switching according to schedule                                                                                                    |
| Monday                         |                               | Shows current command when the<br>current day is Monday. The latest<br>time that can be entered for a day<br>is 23:59. Go to the day switching<br>schedule for Mondays  |
| Copy schedule                  | –Mon to<br>–Tu– Fr<br>–Tu– Su | Copies times for the timing<br>program from Monday to<br>Tuesday–Friday/Tuesday–Sunday.<br>– Passive (no copying).<br>– Copying starts. Return to the<br>display screen |
| Tuesday                        |                               | Same function as for Monday                                                                                                    |
|                                |                               |                                                                                                    |
| Sunday                         |                               | Same function as for Monday                                                                                                    |
| Exception                      |                               | Shows current command when the<br>current day is an exception day.<br>Go to the day switching schedule<br>for exception days                                            |
| Period: Start<br>Period: Start |                               | (Only Authority level 3.)<br>Start date for week schedule.<br>*,**.00 means that the week<br>schedule is always activated><br>Activate week schedule                    |
| Period: End<br>Period: Start   |                               | (Only Authority level 3.)<br>Start date and start time for<br>deactivating week schedule                                                                                |

#### 2.2.4.3. Dayschedule

| Parameter          | Value                 | Function                                                                                                    |
|--------------------|-----------------------|----------------------------------------------------------------------------------------------------|
| Current<br>value   |                       | Switching according to the schedule when the current weekday is the same as the switching day                                                                                                 |
| Day<br>schedule    | – Passive<br>– Active | Status for current week or<br>exception day:<br>– Current weekday (system day) is<br>not the same as the switching day.<br>– Current weekday (system day) is<br>the same as the switching day |
| Time-1             |                       | Special case: This time must not be changed, and must always be 00:00                                                                                                    |
| Value-1            |                       | Switching command for Time-1                                                                                                    |
| Time-2             |                       | Switching time 2<br>*: *> Time deactivated                                                                                                    |
| Value-2<br>Value-6 |                       | Analogue value 1                                                                                                    |
| Time-3<br>Time-б   |                       | Analogue time 2                                                                                                    |

### 2.2.4.4. Kalender (undantag och stopp)

Exception days can be defined in the calendar. These can include specific days, periods or weekdays. Exception days override the weekly schedule.

#### Calendar exceptions

Switching follows the weekly schedule and the exceptions specified in the day schedule when a switching time is activated in the calendar exception.

#### Calendar stop

The system is turned off when the calendar stop is activated.

#### Parameters:

#### Start page > Main Menu > Unit > Operating information > Timing program > Calendar exceptions

#### Start page > Main Menu > Unit > Operating information > Timing program > Calendar stops

| Parameter        | Value                                          | Function                                                                                                    |
|------------------|------------------------------------------------|----------------------------------------------------------------------------------------------------|
| Current<br>value | – Passive<br>– Active                          | Shows whether a calendar time<br>is activated:<br>— No calendar time activated<br>— Calendar time activated                                                                                                  |
| Val-x            | – Date<br>– Interval<br>– Weekday<br>– Passive | Specification of exception type:<br>– A certain day (e.g. Friday)<br>– A period (e.g. holiday)<br>– A certain weekday<br>– Times are deactivated<br>This value must always be placed<br>last, after the date |
| -(Start)Date     |                                                | <ul> <li>Val-x = interval: Enter the start<br/>date for the period</li> <li>(Val-x = date: Enter specific<br/>date)</li> </ul>                                                                               |
| -End date        |                                                | Val-x = interval:<br>Enter the end date for the period<br>The end date must be later than<br>the start date                                                                                                  |
| -Weekday         |                                                | Val-x = only weekdays: Enter<br>a weekday                                                                                                    |

#### EXAMPLE: Val-x = Date

Only the time for (start) is relevant.

• -(Start)Date = \*,01.01.16

Result: 1 January 2016 is an exception date.

• -(Start)Date = Mo,\*.\*.00

Every Monday is an exception day

-(Start)Date = \*,\*.Even.00

All days in even months (February, April, June, August, etc.) are exception days.

### EXAMPLE: Val-1 = Interval

The times for (Start)Date and End date are adjusted.

• -(Start)Date = \*,23.06.16 / -End date = \*,12.07.16.

23 June 2016 until end of 12 July 2016 are exception days (for example holidays).

• -(Start)Date = \*,23.12.16 / -End date = \*,31.12.16 23–31 December are exception days every year. Time End date = \*,01.01.16 will not work because 1 January comes before 23 December.

• -(Start)Date = \*,23.12.16 / -End date = \*,01.01.17. 23 December 2016 up to and including 1 January 2017 are exception days.

• -(Start)Date = \*,\*.\*.17 / -End date = \*,\*.\*.17 Warning! This means that the exception is always active! The system is constantly in exception mode or turned off.

#### EXAMPLE: Val-1 = Weekday

Val-1 = Weekday

The times for weekdays are adjusted.

• Weekday = \*,Fr,\*

Every Friday is an exception day.

Weekday = \*,Fr,Even

Every Friday in even months (February, April, June, August, etc.) is an exception day.

• Weekday = \*,\*,\*

Warning! This means that the exception is always active! The system is constantly in exception mode or turned off.

# 2.3. Adjust the setpoints for speeds and temperatures

#### Start page > Quick menu > Setpoints/Settings

| Parameter      | Function                           |
|----------------|------------------------------------|
| All settings   | >                                  |
| Timing program | >                                  |
| Setp.comf.heat | Indicates the temperature setpoint |
| Setp.econ.heat | Indicates the temperature setpoint |
| Setp.TF step 1 | Indicates the supply air flow      |
| Setp.TF step 2 | Indicates the supply air flow      |
| Setp.TF step 3 | Indicates the supply air flow      |
| Setp.FF step 1 | Indicates the extract air flow     |
| Setp.FF step 2 | Indicates the extract air flow     |
| Setp.FF step 3 | Indicates the extract air flow     |

## 2.4. Service switch

The service switch is used to stop the unit for service.

### Start page > SERVICE SWITCH

| Parameter | Function                                |  |
|-----------|-----------------------------------------|--|
| Auto      | The unit is controlled via time channel |  |
| Off       | Service mode, unit stopped              |  |

## 2.5. Extract air regulation

The unit is configured by default to regulate temperature via the supply air. However, it can be reconfigured to regulate via the extract air. To do this, go to the following menu:

## Start page > Main menu > Configuration > Configuration 1 > Temperature regulation type

| Parameter   | Function                                                            |
|-------------|---------------------------------------------------------------------|
| Supply air  | Temperature regulation is controlled by the supply air temperature  |
| Extract air | Temperature regulation is controlled by the extract air temperature |

After making a change in a configuration menu, a restart is required.

Start page > Main menu > Configuration > Configuration 1 > Restart > Execute

RESTART

To adjust supply air temperature limits with extract air regulation.

### Start page > Quick menu > Setpoints/Settings

| Parameter                       | Function                                               |
|---------------------------------|--------------------------------------------------------|
| Setpoint, min. supply air temp. | Indicates the lowest permitted supply air temperature  |
| Setpoint, max. supply air temp. | Indicates the highest permitted supply air temperature |

## 2.6. Change the unit for the flow display

Toggles between  $m^3/h$  and l/s in the air flow rate display.

Start page > Main menu > Configuration > Configuration 2 > Flow display

| Parameter         | Function                           |
|-------------------|------------------------------------|
| No                | Not used.                          |
| I/s               | Displays flow in I/s               |
| m <sup>3</sup> /h | Displays flow in m <sup>3</sup> /h |

After making a change in a configuration menu, a restart is required.

Start page > Main menu > Configuration > Configuration 2 > Restart > Execute

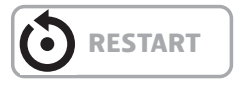

## 2.7. Alarm handling

If an alarm has been triggered, it will be shown by the flashing alarm symbol. You can get more information by pressing the alarm button. To reset the alarm, press the alarm button twice and select Confirm/Reset and then Execute in the menu.

Alternatively, the alarm can be reset with the menu option:

Start page > Main menu > Alarm management > Alarm reset > Execute

## 3. Menu tree

Logging in gives you access to several menu options.

The menu tree reflects the default configuration. It may be different in other configurations.

| Level 1 | Level 2 | Level 3 | Level 4 |  |
|---------|---------|---------|---------|--|
| · /     | •       | •       | •       |  |
|         |         |         |         |  |
|         |         |         |         |  |

### Start page

- Quick menu
- Main menu
- Operating information
- SERVICE SWITCH Operating mode Outdoor temperature Supply air temp. Extract air temp.

## Quick menu

• Language selection

- Timing program
- Setpoints/Settings

## Main menu

- Log in
- Unit
- Communication
- General func.
- Alarm handling
- System overview
  Overview of IO config./ raw values
- Configuration

## **Operating information**

- Current operating
   mode
- - Alarm

•

•

- Timing program
- Outdoor temp.
- Extract air temp.
- Supply air temp.
- Outdoor air damperExhaust air damper
- Exhaust air damperCurrent fan step
- Current setpoint SF
- Current actual
- value SF Supply air fan
- Supply air fanSupply air flow
  - Current setpoint FF
- Current actual value EF
- Extract air fan
  Extract air flow Current actual
  - value temperature
- Supply air
- Current setpoint heating
- Recovery

## SERVICE SWITCH

 Auto/Off Save/Cancel

## FLEXIT.

Start page

## Quick menu

►

- Language selection •
- Timing program • Setpoints/Settings •

#### Language selection

- HMI language • + Alarm snapshot
- Save -> SD • + Modem
- SMS language •

### Timing program

Time

- Continuous operation ٠ Current value
- Monday ٠

Date

- Copy schedule •
- Tuesday ٠
- Wednesday •
- Thursday
- Friday
- Saturday •
- Sunday

#### Setpoints/Settings

- All settings ٠
- Timing program •
- Setp.comf.heat
- •
- ٠
- ٠
- ٠ •
- Setp.com.neut Setp.com.heat Setp.TF step 1 Setp.TF step 2 Setp.TF step 3 Setp.FF step 1 Setp.FF step 2 Setp EF step 2 •
- Setp.FF step 3 •

## 🔁 FLEXI

Start page

## Main menu

- Log in •
- Unit • •
- Communication •
- General func. • Alarm handling
- . System overview
- Overview of IO config./ • raw values
- Configuration

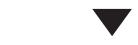

### Log in

Password •

#### Unit

- **Operating information** •
- Inputs
- Outputs
- **Operating functions**
- Setpoints/Settings •
- Damper control •
- Fan control
- Temperature regulation •
- Regulators •
- **Operating time** •

#### Communication

- Comm. modules •
- Process bus •
- TCP/IP
- **Climatix IC**
- Modbus •
- Modem •
- SMS • •
- Restart

### **General func.**

- Summer/winter mode •
- Manual operation
- Activate manual alarm •
- Activate comm. test
- **Communication test** •
- Set IO to •
- Alarm Snapshot •
- Snapshot memory full •
- Trend archiving •
- Trend archive export • .
  - Trend archive full

### Alarm handling

•

•

•

- Alarm reset Danger (A) High (A) Low (B) Warning (C)
- Alarm output selection •
- Alarm output 1 •
- Modbus alarm •
- Process bus comm.
- IO exp. bus
  - Comm. module 1
    - Communication error - Status
  - Comm. module 2
  - Communication error - Status
- Comm. module 3 - Communication error
  - Status

## System overview

- Date .
- Time Communication •
- Application info.
- Versions •
- Save/Reset
- Diagnosis •
- Trend archiving • •
  - Alarm Snapshot
  - Password administration
- HMI •

•

Language selection

## **Overview of IO** config./raw values

- Temperatures
- Pressure/Flows •
- **Diaital inputs** •
- **Digital alarm** •
- Damper outputs •
- Fan outputs •
- Temp. control outputs •
- Alarm outputs

### Configuration

- **Configuration 1** .
- **Configuration 2**
- Config. Inputs/Outputs
- IO config. control • Duplicated Not configured
- Set IO to .
- **Overview**, **Outputs**
- Inputs
- Integrations •

| Start page                                                                                             | Operating information                                                                                                    | n                                                                                                    |                                                                                                    |
|----------------------------------------------------------------------------------------------------|----------------------------------------------------------------------------------------------------|----------------------------------------------------------------------------------------------------|----------------------------------------------------------------------------------------------------|
|                                                                                                    | <ul> <li>Current operating mo</li> <li>- Alarm</li> <li>Timing program</li> <li>Outdoor temp.</li> <li>Extract air temp.</li> <li>Supply air temp.</li> <li>Outdoor air damper</li> <li>Exhaust air damper</li> <li>Current fan step</li> <li>Current setpoint SF</li> <li>Current actual value</li> <li>Supply air fan</li> <li>Supply air flow</li> <li>Current setpoint EF</li> <li>Current actual value</li> <li>Extract air fan</li> <li>Extract air flow<br/>Current actual value</li> <li>Extract air flow</li> <li>Current setpoint, heat</li> <li>Recovery</li> </ul> | SF<br>EF<br>lue, temperature<br>ating                                                                                                    |                                                                                                    |
| Current operating mode                                                                                 | Outdoor temp.                                                                                                    | Current fan step                                                                                                    | Supply air fan                                                                                                    |
| <ul> <li>Auto/Off<br/>Save/Cancel</li> <li>Alarm</li> </ul>                                            | <ul> <li>Supply air</li> <li>Outside</li> <li>Extract air</li> </ul>                                                                                                    | <ul> <li>Supply air fan</li> <li>Extract air fan<br/>Current fan step</li> <li>Block high speed</li> <li>Setting, operating<br/>time</li> </ul> | Current value<br>• Regulator<br>• Output signal<br>• Operation<br>• Alarm<br>• Setpoints/Settings                                   |
| Current                                                                                                | Extract air temp.                                                                                                    |                                                                                                    |                                                                                                    |
| Operating status     SERVICE SWITCH                                                                    | <ul> <li>Supply air</li> <li>Outside</li> <li>Extract air</li> </ul>                                                                                                    | Current setpoint SF                                                                                                    | Supply air flow                                                                                                    |
| <ul> <li>Timing program</li> <li>From BMS</li> <li>External control</li> <li>Power up delay</li> </ul> | Supply air temp.                                                                                                    | Current fan step<br>Current setpoint<br>supply air<br>Step 1<br>Step 2                                                                          | <ul> <li>Supply air flow</li> <li>Extract air flow</li> <li>Supply air filter</li> <li>Extract air filter</li> </ul>                |
| Timing program                                                                                         | <ul><li>Supply air</li><li>Outside</li><li>Extract air</li></ul>                                                                                                    | <ul> <li>Step 2</li> <li>Step 3</li> <li>Max. forced ventilation</li> <li>Min. operating time</li> <li>Power up delay</li> </ul>                | Current setpoint EF                                                                                                    |
| Current value<br>Monday<br>Copy schedule<br>Tuesday<br>Wednesday<br>Thursday<br>Friday                 | Outdoor air damper <ul> <li>Outdoor air damper</li> <li>Exhaust air damper</li> <li>Open time</li> </ul>                                                                                                    | <ul> <li>Deviation alarm</li> <li>Ext. setpoint<br/>function SF</li> </ul> Current actual value SF                                              | Current fan step<br>Current setpoint<br>extract air<br>Step 1<br>Step 2<br>Step 3<br>Max. forced ventilation<br>Min. operating time |
| <ul> <li>Saturday</li> <li>Sunday</li> <li>Calendar exception</li> </ul>                               | Exhaust air damper                                                                                                    | <ul><li>Current value</li><li>Regulator</li><li>Output signal</li></ul>                                                                         | <ul> <li>Deviation alarm</li> <li>Ext. setpoint<br/>function EF</li> </ul>                                                          |

- Exception Calendar stop •

•

- Outdoor air damper Exhaust air damper Open time
- •
- Output sign Operation Alarm •
- •
- Setpoints/Settings
- n
- function EF

## S FLEXIT.

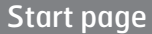

Operating information, cont.

### Current actual value EF

- Current value
- Regulator Output signal
- Output signt
   Operation
- OperatAlarm
- Setpoints/Settings
- Setpoints/Settings

### Extract air fan

- Current value
- Regulator
- Outdoor signal
- Operation
- Alarm
- Setpoints/Settings

#### **Extract air flow**

- Supply air flow
- Extract air flow
- Supply air filter
- Extract air filter

## Current setpoint, heating

- Current actual value temperature Supply air Current setpoint
- heating Comfort heating
- Economy heating

#### Recovery

•

- Regulator
- Output signal
- Alarm
- Start time
- Start temp.

## 🔁 FLEXIT.

| Start page                                                                                                    | Main menu                                                                                                    | Unit                                                                                                    |
|----------------------------------------------------------------------------------------------------|----------------------------------------------------------------------------------------------------|----------------------------------------------------------------------------------------------------|
|                                                                                                    |                                                                                                    | <ul> <li>Operating information</li> <li>Inputs</li> <li>Outputs</li> <li>Operating functions</li> <li>Setpoints/Settings</li> <li>Damper control</li> <li>Fan control</li> <li>Temperature<br/>regulation</li> <li>Regulators</li> <li>Operating time</li> </ul> |
|                                                                                                    |                                                                                                    |                                                                                                    |
| <ul> <li><u>Operating information</u></li> <li>Current operating mode</li> <li>- Alarm</li> <li>Timing program</li> <li>Outdoor temp.</li> <li>Extract air temp.</li> <li>Supply air temp.</li> <li>Outdoor air damper</li> <li>Exhaust air damper</li> <li>Current fan step</li> <li>Current actual</li> </ul> | <u>Outputs</u><br>+Digital outputs<br>• Supply air fan<br>• Extract air fan<br>• Outdoor air damper<br>• Exhaust air damper<br>• Alarm output 1<br>+Analogue outputs<br>• Supply air fan<br>• Extract air fan<br>• Recovery                                                               | Fan control• Supply air fan• Extract air fan<br>Current fan step• Block high speed• Setting, operating<br>time• Imperature regulation<br>Current actual<br>temperature value                                                                                     |
| <ul> <li>Current actual<br/>value SF</li> <li>Supply air fan</li> </ul>                                                                                                    | Operating functions                                                                                                    | <ul> <li>Temp. setpoints</li> <li>Heat recovery</li> </ul>                                                                                                    |
| <ul> <li>Supply air flow</li> <li>Current setpoint EF</li> <li>Current actual<br/>value EF</li> <li>Extract air fan</li> <li>Extract air flow<br/>Current actual<br/>value temperature<br/>Supply air</li> <li>Current setpoint</li> </ul>                                                                      | Current<br>Operating status<br>SERVICE SWITCH<br>Continuous<br>Operation<br>Timing program<br>From BMS<br>External control<br>Power up delay                                                                                                    | Regulators• Supply air fan• Extract air fan• Heat recovery                                                                                                    |
| heating<br>• Recovery                                                                                                    |                                                                                                    | Operating time                                                                                                    |
| Inputs<br>+Temperatures<br>Extract air<br>Supply air<br>Outside<br>+Pressure/Flows<br>Supply air flow<br>Extract air flow<br>Supply air filter<br>Extract air filter<br>+Digital alarm<br>Supply air fan<br>Extract air fan<br>Recovery alarm<br>Digital inputs                                                 | Setpoints/Settings<br>All settings<br>Timing program<br>Setp.comf.heat<br>Setp.econ.heat<br>Setpoint, SF step 1<br>Setpoint, SF step 2<br>Setpoint, SF step 3<br>Setpoint, EF step 1<br>Setpoint, EF step 2<br>Setpoint, EF step 3<br><u>Damper control</u><br>Power down delay<br>Damper | • Extract air fan<br>• Settings.fan                                                                                                    |

| Start page                                                                                                    | Main menu                                                                                                    | Communication                                                                                                    |
|----------------------------------------------------------------------------------------------------|----------------------------------------------------------------------------------------------------|----------------------------------------------------------------------------------------------------|
|                                                                                                    |                                                                                                    | <ul> <li>Comm. modules</li> <li>Process bus</li> <li>TCP/IP</li> <li>Climatix IC</li> <li>Modbus</li> <li>Modem</li> <li>SMS</li> <li>Restart</li> </ul> |
| Comm. modules<br>• Restart<br>• Module change                                                                                                    | <u>Climax IC</u> <ul> <li>Activate</li> <li>Serial number</li> <li>+Status</li> <li>Communication</li> </ul>                                                                                                    | SMS<br>Current number<br>SMS settings<br>Modem settings                                                                                                  |
| Process bus<br>• Address set<br>Current address<br>• +TCP/IP<br>• Multi cast<br>• Port                                                                                                    | Cloud server<br>Distributor<br>Upgrade permitted<br>Upgrade requested<br>Other settings<br>System info                                                                                                    | Restart<br>• Execute<br>Save/Cancel                                                                                                    |
| Status<br>Error<br>• Power supply<br>+Serial number<br>Unit family<br>Unit variant<br>BSP version<br>• Other settings                                                                                             | Modbus<br>• Comm. failure<br>+Internal settings<br>• RS485<br>• TCP/IP                                                                                                    |                                                                                                    |
| TC/IP• DHCP<br>Current IP<br>Current Gateway• Set IP• Set Mask• Set Gateway• Primary DNS• Secondary DNS<br>Name<br>MAC<br>Link<br>100 MB• Other settings<br>After value change,<br>a restart is required• Restart | Modem<br>Modem connected<br>+Status<br>Signal strength (GSM)<br>PIN<br>+Tel. no. 1<br>+Tel. no. 2<br>+Tel. no. 3<br>+Tel. no. 4<br>+SMS<br>Active no.<br>Language<br>On alarm reset<br>Send string<br>Receive string<br>Other settings |                                                                                                    |

## 🔁 FLEXIT.

| Start page                                                                                                    | Main menu                                                                                                    | General func.                                                                                                    |
|----------------------------------------------------------------------------------------------------|----------------------------------------------------------------------------------------------------|----------------------------------------------------------------------------------------------------|
|                                                                                                    |                                                                                                    | <ul> <li>Summer/winter mode</li> <li>Manual operation</li> <li>Activate manual alarm</li> <li>Activate comm. test</li> <li>Communication test</li> <li>Set IO to</li> <li>Alarm Snapshot</li> <li>Snapshot memory full</li> <li>Trend archiving</li> <li>Trend archive export</li> <li>Trend archive full</li> </ul> |
|                                                                                                    |                                                                                                    |                                                                                                    |
| Summer/winter mode<br>Status<br>Outdoor temperature<br>reduced<br>Date/Time, summer<br>Date/Time, winter<br>Time constant<br>Outdoor temperature,<br>summer | Communication test <ul> <li>Manual control<br/>Current value<br/>Alarm</li> <li>Alarm configuration</li> <li>Alarm class</li> <li>Alarm delay<br/>Active priority</li> <li>+Operating time,</li> </ul> | Trend archive export         • None/Full/Monthly/         Weekly/Now         Save/Cancel                                                                                                    |
| Outdoor temperature,     winter                                                                                                    | hours                                                                                                    | Other settings                                                                                                    |
| Manual operation<br>• Manual control                                                                                                    | Last reset<br>Date Time<br>Other settings<br>Order of priority                                                                                                    |                                                                                                    |
| Current value<br>Alarm<br>Alarm configuration<br>Alarm class<br>Alarm delay<br>Active priority                                                              | Set 10 to<br>• Line test/Auto<br>Save/Cancel                                                                                                    |                                                                                                    |
| <ul> <li>+Operating time,<br/>hours</li> <li>Reset<br/>Last reset</li> <li>Date Time</li> <li>Other settings</li> <li>Order of priority</li> </ul>          | Alarm Snapshot<br>• Inactive/Active/<br>Export/Zero<br>Save/Cancel                                                                                                    |                                                                                                    |
| Activate manual alarm<br>• No/Yes<br>Save/Cancel                                                                                                    | Snapshot memory full<br>Last reset<br>• Other settings                                                                                                    |                                                                                                    |
| Activate comm. test<br>• No/Yes<br>Save/Cancel                                                                                                    | Trend archiving<br>• None/System<br>Operation/Always<br>Save/Cancel                                                                                                    |                                                                                                    |

Main menu Start page Alarm handling Alarm reset • Danger (A) High (A) Low (B) Warning (C) Alarm output selection • Alarm output 1 • Modbus alarm • Process bus comm. • IO exp. bus • Comm. module 1 • - Communication error - Status Comm. module 2 ٠ - Communication error - Status Comm. module 3 • - Communication error - Status . 7 Alarm reset Modbus alarm IO exp. bus Execute Out of operation Response time • • Save/Cancel Current value • timeout Error Number of retries Alarm Loop time Step error Update time Alarm configuration Diagnosis Alarm output selection • High(A)/H+L(A+B) • Alarm class Alarm delay Save/Cancel • +Operating time, • hours Comm. module 1 Reset • Restart • Alarm output 1 Last reset Module change Manual control Date Time . Current value Input/output config. • Error **Contact function** • Active priority • Other settings Comm. module 2 • +Operating time, Restart • hours Module change • • Reset Last setting Process bus comm. Time Date Manual control • Contact function Current value • Comm. module 3 Other settings . Alarm Restart • . Order of priority Alarm configuration • Module change Alarm class • • Alarm delay Active priority +Operating time, • hours Reset • Last reset Time Date

Other settings

Order of priority

•

## 😂 FLEXIT.

| Start page                                                                                                    | Main menu                                                                                                    | System overview                                                                                                    |
|----------------------------------------------------------------------------------------------------|----------------------------------------------------------------------------------------------------|----------------------------------------------------------------------------------------------------|
|                                                                                                    |                                                                                                    | <ul> <li>Date Time</li> <li>Communication</li> <li>Application info.</li> <li>Versions</li> <li>Save/Reset</li> <li>Diagnosis</li> <li>Trend archiving</li> <li>Alarm Snapshot</li> <li>Password administration</li> <li>HMI</li> <li>Language selection</li> </ul> |
|                                                                                                    |                                                                                                    |                                                                                                    |
| Date Time<br>• Date/Time<br>Save/Cancel                                                                                                    | Diagnosis<br>• Restart<br>• Versions<br>• +Unit name<br>Serial number                                                                                                    | <ul> <li>Password administration</li> <li>Enter password</li> <li>Close account</li> <li>Change password</li> </ul>                                                                                                    |
| Communication<br>Comm. modules<br>Process bus<br>TCP/IP<br>Climatix IC<br>Modbus<br>Modem<br>SMS<br>Restart                                                                                                    | Unit ID<br>+Number of restarts<br>• Reset<br>Cause<br>Internal temperature<br>Operating time,<br>hours<br>• +Create trace file<br>Status<br>+SD card<br>• Save trace ->SD<br>• Save pagram ->S | HMITemperature (ext.)HMI languageImp. unit systemReset when inactiveAut. password (ext.)Message time:<br>integrated                                                                                                    |
| Application info.<br>Site Name<br>Street<br>City<br>• Other settings                                                                                                    | <ul> <li>Save param&gt;S</li> <li>Save snapshot-&gt;</li> <li>Other settings</li> </ul>                                                                                                    | Language selection<br>• HMI language<br>+Alarm snapshot<br>• Save -> SD<br>+Modom                                                                                                    |
| <u>Versions</u><br>+System info.<br>+BSP version<br>+Process bus<br>+Serial number<br>Version                                                                                                    | Status<br>Number of current<br>objects<br>Number of<br>configured objects<br>Reconfigure<br>After valuation,<br>a restart is required<br>Restart<br>Activate                                   | SMS language                                                                                                    |
| Save/Reset<br>SD card<br>• +Save param>SD                                                                                                    | <ul> <li>Save trend -&gt;SD</li> <li>Delete all data</li> <li>Trend archive full</li> </ul>                                                                                                    |                                                                                                    |
| <ul> <li>+Load param. &lt;-S</li> <li>Filter</li> <li>Restart</li> <li>Save snapshot-&gt;</li> <li>Save trend-&gt;SD</li> <li>Load BSP/Appl.&lt;-</li> <li>Restore operating settings</li> <li>Bestare factory sattings</li> </ul> | Alarm snapshot<br>• Records 01-35<br>• Records 36-70<br>• Records 71-100<br>• Other settings                                                                                                   |                                                                                                    |
| <ul> <li>Restore factory settings</li> <li>Save operating settings</li> </ul>                                                                                                    |                                                                                                    |                                                                                                    |

22

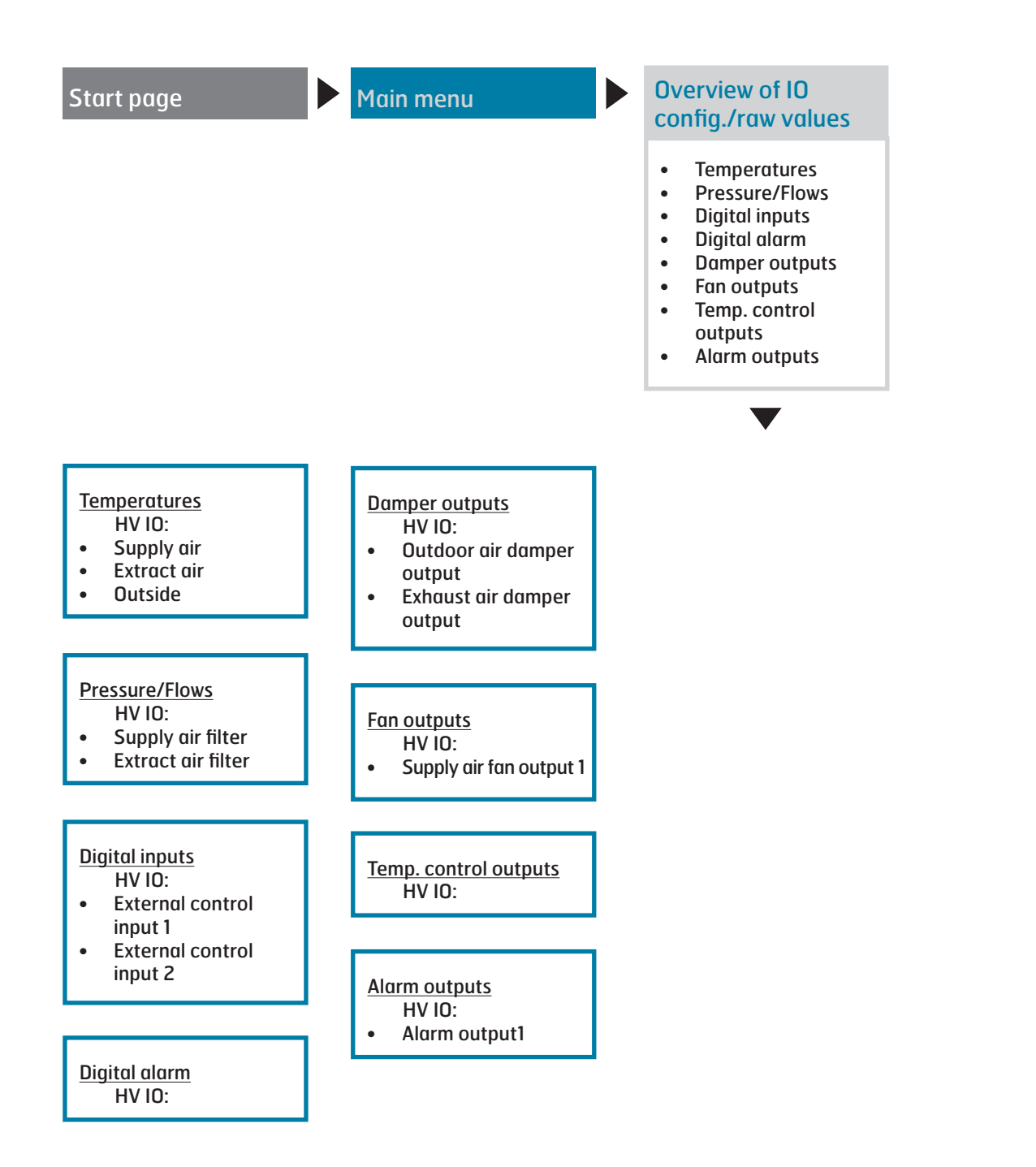

## 🗟 FLEXIT.

| Start page                                                                                                    | Main menu                                                                                                    | Configuration                                                                                                    |                                                                                                    |
|----------------------------------------------------------------------------------------------------|----------------------------------------------------------------------------------------------------|----------------------------------------------------------------------------------------------------|----------------------------------------------------------------------------------------------------|
|                                                                                                    |                                                                                                    | <ul> <li>Configuration 1</li> <li>Configuration 2</li> <li>Konfig.In-Utgångar</li> <li>IO config. control<br/>Duplicated<br/>Not configured</li> <li>Set IO to</li> <li>Overview, Outputs</li> <li>Inputs</li> <li>Integrations</li> </ul>                                                                                                    |                                                                                                    |
| Configuration 1<br>General comment:Expansion modulesFire alarmFilter alarm, analogueEmergency stopAlarm reset inputSuWi inputTiming program<br>functionTiming program stepExternal control inputBuzzer alarm output<br>Sensor:Temp. room sensorExtract air temp.<br>sensorOutdoor temp. sensorDamperExtract air fanFan regulation typeMixing damperHeatingElectric heatingCoolingExtra coolingExtra coolingFire damperFire fanExtral setpointConfiguration 1Restart | <ul> <li><u>Configuration 2</u></li> <li>Nighttime cooling</li> <li>Support operation</li> <li>Boost</li> <li>Support operation/<br/>Osstp block</li> <li>Damper return</li> <li>Dig.step freq.con.</li> <li>Flow display</li> <li>Fan step type</li> <li>Fan alarm</li> <li>Fan comp. room temp.</li> <li>Fan comp. outdoor<br/>temp.</li> <li>Fan heating/cooling</li> <li>Fan Eng. unit</li> <li>Ext. Setpoint, fan</li> <li>Ext. setpoint function SF</li> <li>Ext. setpoint function SF</li> <li>Temp. deviation alarm</li> <li>Summer/Winter<br/>comp. temp.</li> <li>Recovery frost<br/>protection</li> <li>Pump/command,<br/>recovery</li> <li>Recovery efficiency</li> <li>AUX imput</li> <li>AUX temp. sensor</li> <li>AUX toperating mode<br/>ind.</li> <li>Configuration 2</li> <li>Restart</li> </ul> | Config. Inputs/Outputs<br>• Temperatures<br>• Digital inputs<br>• Digital alarm<br>• Damper outputs<br>• Fan outputs<br>• Temp. control outputs<br>• Alarm outputs<br>• Config. Inputs/Outputs<br>• Restart<br><u>IO config. control</u><br>Non-config.IO<br>Ist non-config.IO no.<br>Double-config.IO<br>Double-config.IO<br>Double-config.IO pos.<br>Number of unused XI<br>Number of unused AD<br>Number of unused DD<br>Number of unused DD<br>Number of unused DD<br>Number of unused DD | Overview, outputs<br>Analogue outputsSupply air fanExtract air fanRecovery<br>Digital outputsSupply air fanExtract air fanOutdoor air damperExhaust air damperAlarm output 1Inputs<br>+TemperaturesExtract air<br>Supply airOutside<br>+Pressure/FlowsSupply air flowExtract air flowSupply air flowExtract air flowSupply air flowExtract air flowSupply air flowExtract air flowSupply air flowExtract air flowSupply air fan<br>Extract air fan<br>Extract air fan<br>Digital inputsIntegrations<br>+Room unit<br>Settings<br>InputsInputs<br>Flexit MB units<br>Settings<br>RestartRestart |

## 4. Backup and program updates

When the system has been fully configured and the parameters have been set, it can be backed up to an SD memory card or reset using the data on the memory card. Two different sets of parameters for a configured system can be backed up or reset. For example, you can back up the standard settings (Save factory settings) and adjusted settings (Save startup settings).

The options below can be selected only with the relevant authority level. This is done using menu option:

## Start page > Main menu > System overview > Save/Reset

The regulator has a card slot for an SD memory card with max 8 GB capacity.

## 4.1. Save a configuration

After initiation and adjustment, the parameters and configurations can be saved to the SD card. For example, you can load these values on another process unit with the same basic configuration (operating system, application, control panel, HMI4Web and language/communication). Authority level 4 is required.

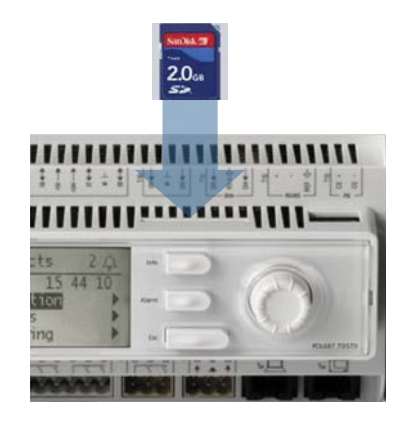

Location of SD memory card

#### Procedure

- 1. Insert a blank SD memory card into the regulator.
- 2. Backup the values to the memory card.

Start page > Main menu > System overview > Save/Reset > Save param.->SD = Execute

3. Wait until:

Start page > Main menu > System overview > Save/Reset > Save param. done = Yes

Standard settings (Factory settings) and adjusted settings (Startup settings) are handled in the same way.

## 4.2. Load a configuration

Procedure:

- 1. Insert the memory card into the regulator.
- 2. Load the values from the memory card.

Start page > Main menu > System overview > Save/Reset > Load param. <-S = Execute

3. Wait until:

Start page > Main menu > System overview > Save/Reset > Load param. done = Yes

4. Restart the process unit:

Start page > Main menu > System overview > Save/Reset > Restart = Execute

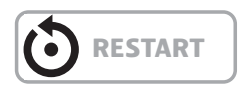

Standard settings (Factory settings) and adjusted settings (Startup settings) are handled in the same way.

## 4.3. Loan an application or software

Preconditions:

- The (uncompressed) files must be in the root folder of the SD memory card.
- The files must have the names shown in the screen below.

#### Files on SD card

| Name 🔻               | Größe    | Тур         | Geändert am      |
|----------------------|----------|-------------|------------------|
| 🖬 OBH.bin            | 380 KB   | BIN File    | 01.04.2009 17:26 |
| 🖻 MBRTCode.BIN       | 297 KB   | BIN File    | 15.04.2009 13:48 |
| 🖬 HMI.bin            | 202 KB   | BIN File    | 01.04.2009 17:57 |
| 📼 HMI4Web.bin        | 193 KB   | BIN File    | 01.04.2009 17:57 |
| 🖬 POL63×.HEX         | 2'151 KB | HEX File    | 03.04.2009 15:10 |
| 🔍 StandardAHU_V×.zip | 1'222 KB | WinZip File | 11.05.2009 16:33 |

#### Procedure

- **1.** Insert the memory card into the regulator.
- **2.** Switch off the regulator.
- **3.** Press the button in the hole next to the regulator's status screen with a thin object so that a clicking sound is heard, and keep the button pressed down.
- **4.** Switch on the regulator.
- **5.** Wait until the LED flashes red and green.
- **6.** Release the button.
- **7.** Wait until orange LED lights up.
- **8.** Switch off the regulator.
- **9.** Switch on the regulator.

## 4.4. Error diagnosis – Snapshot

For troubleshooting, the status of the ventilation unit just before the alarm was triggered can be studied afterwards by means of export to an SD card. Authority level 4 is required.

Procedure:

- 1. Insert a blank SD memory card into the regulator.
- 2. Backup the error diagnosis to the memory card.

Start page > Main menu > System overview > Save/Reset > Save snapshot = Execute

3. Wait until:

Start page > Main menu > System overview > Save/Reset > Save snapshot = Yes

A file has now been generated on the SD card that can be read from a PC.

## 5. General functions

### **Operating modes - Change**

The system can be put in different operating modes.

#### Start page > Main menu > Unit > Operating functions > Continuous operation

| Continuou | us Operation                                                  |
|-----------|---------------------------------------------------------------|
| No        | The unit operates in timer mode                               |
| Econ.St1  | The unit operates at 'Econ' temperature and<br>'Step 1' speed |
| Comf.St1  | The unit operates at 'Comf' temperature and 'Step 1' speed    |
| Econ.St2  | The unit operates at 'Econ' temperature and 'Step 2' speed    |
| Comf.St2  | The unit operates at 'Comf' temperature and 'Step 2' speed    |
| Econ.St3  | The unit operates at 'Econ' temperature and 'Step 3' speed    |
| Comf.St3  | The unit operates at 'Comf' temperature and 'Step 3' speed    |

## 6. Configuration

On delivery, the ventilation unit is configured and ready. Normally, therefore, no adjustments need to be made to the configuration.

However, the addition of accessories and other equipment may require a change to the configuration. Where necessary, there is a more detailed description in this manual or with the accessory. This section is, therefore, intended more as general information.

The configuration includes the following four steps:

- Activate and choose type of after heater on circuit board A3
- Configuration 1
- Configuration 2
- Configuration with inputs and outputs

## 6.1. Configuration 1

If adjustments are needed, 'Configuration 1' is the first step in the configuration.

- Configuration is done sequentially, which means that it is not possible to skip any options.
- Configuration 1 must have been completed and the process unit have been restarted before you continue with Configuration 2.

Start:

If necessary: Enter the password for level 3:

#### Start page > Log in

Then:

Start page > Main menu > Configuration > Configuration 1

After making a change in a configuration menu, a restart is required.

```
Start page > Main menu > Configuration > Configuration 1 > Restart > Execute
```

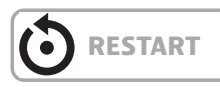

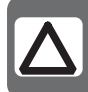

**NB!** The ventilation unit is supplied fully configured and does not normally need to be changed.

| Parameter         | Value      | Function                                                                                                    |
|-------------------|------------|----------------------------------------------------------------------------------------------------|
| General comment:  |            |                                                                                                    |
| Expansion modules | No         | Only the process unit's inputs and outputs are used.                                                                                                    |
|                   | One        | One expansion module is connected via address 1. Dipswitches 5 and 6 on the module must be set to On.                                                                                                    |
|                   | Тwo        | Two expansion modules are connected via addresses 1 and 2. Dipswitch 5 on module 1 and dipswitches 4 and 6 on module 2 must be set to On.                                                                   |
| Fire alarm        | No         | No fire alarm.                                                                                                    |
|                   | Alarm      | External fire alarm such as smoke detectors, thermostat, fire alarm control centre, etc.                                                                                                    |
|                   | Temp       | Internal fire alarm via measurement of normal supply air and extract air temperature when both sensors are accessible. A fire alarm is triggered when one of the two temperatures reaches a specific value. |
|                   | Alarm+Temp | Both fire alarms.                                                                                                    |

## 🖻 FLEXIT.

| Parameter                      | Value          | Function                                                                                                    |
|--------------------------------|----------------|----------------------------------------------------------------------------------------------------|
| Filter alarm                   | No             | No filter alarm.                                                                                                    |
|                                | Comb.          | Supply air and extract air filter with common alarm input.                                                                                                    |
|                                | Supply air     | Input only for supply air filter alarm.                                                                                                    |
|                                | Extract air    | Input only for extract air filter alarm.                                                                                                    |
|                                | Supply+Extract | Two separate filter alarm inputs for supply air and extract air filters.                                                                                                    |
| Filter alarm,                  | No             | No filter alarm.                                                                                                    |
| analogue                       | Supply air     | Analogue input only for supply air filter alarm.                                                                                                    |
|                                | Extract air    | Analogue input only for extract air filter alarm.                                                                                                    |
|                                | Supply+Extract | Two separate filter inputs for supply air and extract air filters.                                                                                                    |
| Emergency stop                 | No             | Input for emergency stop. If the signal on this input is TRUE, the system is switched off                                                                                                    |
|                                | Yes            | immediately. No alarm is triggered.                                                                                                    |
| Alarm reset input              | No             | Input for acknowledging or resetting an alarm. Open alarms are acknowledged; closed alarms are                                                                                                    |
|                                | Yes            | reset.                                                                                                    |
| SuWi input                     | No             | Input for summer/winter switching. If the signal on this input is TRUE, summer compensation is                                                                                                    |
|                                | Yes            | selected.                                                                                                    |
|                                | No heating     | No heating in the summer.                                                                                                    |
|                                | No cooling.    | No cooling in the winter.                                                                                                    |
|                                | Both           | No heating in the summer and no cooling in the winter.                                                                                                    |
| Timing program                 | No             | No timing program.                                                                                                    |
| function                       | Step           | Timing program with possible settings for fan steps (Off and Stx). The parameter Timing program step determines the number of possible steps.                                                                                                    |
|                                | Step+Temp      | Timing program with possible settings for fan steps and temperature regulation type (Off, Econ.x<br>and Comf.x). The parameter Timing program step determines the number of possible steps.<br>The temperature mode comfort or economy can be selected for each fan step. Comfort and<br>economy operation have separate setpoints for temperature regulation. |
| Timing program Activation of p |                | ossible fan steps. This setting controls the number of setpoints for regulated fans.                                                                                                    |
| step                           | 1 Step         | Timing program function = Step> Possible settings for timing program: Off, St1.<br>Timing program function = Step+Temp> Possible settings for timing program: Off, Econ1, Comf1.                                                                                                    |
|                                | 2 Step         | Timing program function = Step> Possible settings for timing program: Off, St1, St2.<br>Timing program function = Step+Temp> Possible settings for timing program: Off, Econ1,<br>Econ2, Comf1, Comf2.                                                                                                    |
|                                | 3 Step         | Timing program function = Step> Possible settings for timing program: Off, St1, St2, St3.<br>Timing program function = Step+Temp> Possible settings for timing program: Off, Econ1,<br>Econ2, Econ3, Comf1, Comf2, Comf3.                                                                                                    |
| External control               | No             | No external input for operating mode switching, timer, button, detector for external control, etc.                                                                                                    |
| input                          | One            | One input (e.g. on/off).                                                                                                    |
|                                | Two            | Two inputs (e.g. Auto/Off/St1/St2).                                                                                                    |
| Buzzer alarm                   | No             | No alarm output.                                                                                                    |
| output                         | One            | One output (for example for priority alarms).                                                                                                    |
|                                | Two            | Two outputs (for priority and non-priority alarms).                                                                                                    |
| Sensor:                        |                |                                                                                                    |
|                                | Sensor 1       | Inputs for room temperature sensors. Select max., min., average or individual value for regulation                                                                                                    |
|                                | Sensor 2       | for one or more sensors in Lonfiguration 2.                                                                                                    |
|                                | Unit 1         |                                                                                                    |
|                                | Unit 2         |                                                                                                    |

| Parameter                   | Value                    | Function                                                                                                    |
|-----------------------------|--------------------------|----------------------------------------------------------------------------------------------------|
| Extract air temp.<br>sensor | No                       | Input for extract air sensor.                                                                                                    |
|                             | Yes                      |                                                                                                    |
|                             | Yes+Max                  | If the system has been in operation for more than 5 minutes, the max. temperature is saved when<br>it is switched off; otherwise the actual temperature is saved.<br>The setting is meaningful only if there is no room sensor and nighttime operation (for example<br>nighttime cooling) without a temperature test is to be used. This setting should not be used with<br>support operation. (Temperature test: the system is started briefly to update the duct sensor<br>temperature.) |
| Supply air temp.            | No                       | Input for supply air sensor.                                                                                                    |
| sensor                      | Yes                      |                                                                                                    |
| Outdoor temp.               | No                       | Input for sensor for outdoor air temperature.                                                                                                    |
| sensor                      | Yes                      |                                                                                                    |
|                             | Yes+Min.                 | If the system has been in operation for more than 5 minutes, the min. temperature is saved when<br>it is switched off; otherwise the actual temperature is saved.<br>The setting is meaningful only if a sensor is fitted in the duct and nighttime support operation<br>(for example nighttime cooling) is activated, or as a safety function for pump start at low outdoor<br>air temperatures.                                                                                          |
| Functions:                  |                          |                                                                                                    |
| Damper                      | No                       | No air damper.                                                                                                    |
|                             | Comb.                    | Two air dampers with a common output.                                                                                                    |
|                             | Outside                  | Outdoor air damper, one output.                                                                                                    |
|                             | Outdoor+<br>Extract air  | Two dampers with separate outputs.                                                                                                    |
| Extract air fan             | Extract air fan (        | (supply air fan is always available and cannot be deactivated).                                                                                                    |
|                             | None                     | No extract air fan.                                                                                                    |
|                             | Separate                 | Extract air fan with separate output.                                                                                                    |
|                             | Comb.                    | Extract air and supply air fans with common output.                                                                                                    |
| Fan regulation type         | Direct                   | Up to three digital outputs each for direct-drive fans.                                                                                                    |
|                             | Dir.fro                  | Up to three digital outputs each for frequency-regulated fans with fixed steps.                                                                                                    |
|                             | Fixed freq.              | One digital and analogue output each for frequency-regulated fans regulated via modulating analogue outputs (e.g. St1 = 2 V, St2 = 5 V, St3 = 8 V).                                                                                                    |
|                             | Pressure reg.            | One digital and analogue output and one analogue input each for frequency-regulated fans in pressure-regulated systems.                                                                                                    |
|                             | Flow reg.                | One digital and analogue output and one analogue input each for frequency-regulated fans regulated in flow-regulated systems.                                                                                                    |
|                             | Supply air fan<br>slave  | One digital and analogue output each and three analogue inputs for frequency-regulated fans in pressure-regulated systems where the supply air fan is driven depending on the extract air fan.                                                                                                    |
|                             | Extract air<br>fan slave | One digital and analogue output each and three analogue inputs for frequency-regulated fans in pressure-regulated systems where the extract air fan is driven depending on the supply air fan.                                                                                                    |
| Temp. regulation            | Select the regu          | lation algorithm for temperature regulation.                                                                                                    |
| type                        | Supply air               | Temperature regulation of supply air only.                                                                                                    |
|                             | Room casc.               | Cascade regulation of room and supply air temperature.                                                                                                    |
|                             | Extract air<br>casc.     | Cascade regulation of extract and supply air temperature.                                                                                                    |
|                             | Room SuWi                | Cascade regulation of room and supply air temperature in summer; regulation of supply air temperature only in winter.                                                                                                    |
|                             | Extract air<br>SuWi      | Cascade regulation of extract and supply air temperature in summer; regulation of supply air temperature only in winter.                                                                                                    |
|                             | Room                     | Room regulation only.                                                                                                    |
|                             | Extract air              | Temperature regulation of extract air only.                                                                                                    |

## 🖻 FLEXIT.

| Parameter        | Value                                           | Function                                                                                                    |  |
|------------------|-------------------------------------------------|----------------------------------------------------------------------------------------------------|--|
| Mixing damper    | Heat recovery                                   | regulation with mixing damper.                                                                                                    |  |
|                  | No                                              | No mixing damper.                                                                                                    |  |
|                  | Normal                                          | Mixing damper with output signal 100% for full circulation.                                                                         |  |
|                  | Inverted                                        | Mixing damper with output signal 0% for full circulation.                                                                           |  |
| Heat recovery    | Select heat rea                                 | covery regulation with rotating heat exchanger, plate heat exchanger or water heat exchanger.                                       |  |
|                  | No                                              | No heat recovery.                                                                                                    |  |
|                  | Rotor                                           | Rotating heat exchanger. One analogue output for regulation of rotating heat exchanger.                                             |  |
|                  | Plate                                           | Plate heat exchanger. One analogue output for regulation of regulating air damper.                                                  |  |
|                  | Water                                           | Water heat exchanger. One analogue output for regulation of the valve.                                                              |  |
|                  | RotorInv                                        | Rotating heat exchanger. One analogue output for regulation of rotating heat exchanger.<br>Inverted output signal 100% force = 0 V. |  |
|                  | Platelnv                                        | Plate heat exchanger. One analogue output for regulation of regulating air damper.<br>Inverted output signal 100% force = 0 V.      |  |
|                  | WaterInv                                        | Water heat exchanger. One analogue output for regulation of the valve.<br>Inverted output signal 100% force = 0 V.                  |  |
| Heating          | No                                              | No heating circuit.                                                                                                    |  |
|                  | Yes                                             | Heating register without preheating. Analogue heating valve output.                                                                 |  |
|                  | Yes+Preh.<br>Outdoor temp.                      | Heating register with preheating. Analogue heating valve output.                                                                    |  |
|                  | Yes+Preh.Frost<br>protection<br>temp.           | Heating register with preheating based on frost protection temperature.                                                             |  |
| Electric heating | Electric heating                                | g register and type of regulation.                                                                                                  |  |
|                  | No                                              | No electric heating register available.                                                                                             |  |
|                  | Analogue                                        | Electric heating register with regulation via one analogue output.                                                                  |  |
|                  | 1Step                                           | 1-step electric heating register with regulation via one analogue and one digital output.                                           |  |
|                  | 2Step                                           | 2-step electric heating register with regulation via one analogue and two digital outputs.                                          |  |
|                  | 3stegBin                                        | 3-step electric heating register with binary regulation via one analogue and two digital outputs.                                   |  |
|                  | 3step3Rel                                       | Extra 3-step electric heating register with 3 digital outputs.                                                                      |  |
| Cooling          | Select cooling register and type of regulation. |                                                                                                    |  |
|                  | No                                              | No cooling register.                                                                                                    |  |
|                  | Water                                           | One analogue output for cooling valve output.                                                                                       |  |
|                  | DX 1step                                        | One analogue and one digital output for 1-step regulation of DX cooling unit.                                                       |  |
|                  | DX 2step                                        | One analogue and two digital outputs for 2-step regulation of DX cooling unit.                                                      |  |
|                  | DX 3step                                        | One analogue and two digital (binary) outputs for 3-step regulation of DX cooling unit.                                             |  |
| Extra heating    | No                                              | No extra heating register.                                                                                                    |  |
|                  | Yes                                             | Extra heating register without preheating. Analogue heating valve output.                                                           |  |
|                  | Yes+Preh.<br>Outdoor temp.                      | Extra heating register with preheating. Analogue heating valve output.                                                              |  |
|                  | Yes+Preh.Frost<br>protection<br>temp.           | Heating register with preheating based on frost protection temperature.                                                             |  |

| Parameter                 | Value                                                   | Function                                                                                                    |  |
|---------------------------|---------------------------------------------------------|----------------------------------------------------------------------------------------------------|--|
| Extra electric<br>heating | Extra electric heating register and type of regulation. |                                                                                                    |  |
|                           | No                                                      | No extra electric heating register available.                                                                                                    |  |
|                           | Analogue                                                | Extra electric heating register with regulation via one analogue output.                                                                                                    |  |
|                           | 1Step                                                   | Extra 1-step electric heating register with regulation via one analogue and one digital output.                                                                                                    |  |
|                           | 2Step                                                   | Extra 2-step electric heating register with regulation via one analogue and two digital outputs.                                                                                                    |  |
|                           | 3stepBin                                                | Extra 3-step electric heating register with binary regulation via one analogue and two digital outputs.                                                                                                    |  |
| Extra cooling             | Extra cooling r                                         | register and type of regulation.                                                                                                    |  |
|                           | No                                                      | No extra cooling register.                                                                                                    |  |
|                           | Water                                                   | One analogue output for extra cooling valve output.                                                                                                    |  |
|                           | DX 1step                                                | One analogue and one digital output for 1-step regulation of extra DX cooling unit.                                                                                                    |  |
|                           | DX 2step                                                | One analogue and two digital outputs for 2-step regulation of extra DX cooling unit.                                                                                                    |  |
|                           | DX 3step                                                | One analogue and two digital (binary) outputs for 3-step regulation of extra DX cooling unit.                                                                                                    |  |
| Fire damper               | Fire damper.                                            |                                                                                                    |  |
|                           | No                                                      | No fire damper.                                                                                                    |  |
|                           | Yes                                                     | One digital output and input each for fire damper regulation.                                                                                                    |  |
|                           | Yes+FollUnit                                            | One digital output and input each for fire damper regulation. The fire damper is opened when the unit starts and closed when the unit stops.                                                                                 |  |
|                           | 2                                                       | Same as 'Yes' but with 2 fire dampers.                                                                                                    |  |
|                           | 2+FollUnit                                              | Same as 'Yes+FollUnit' but with 2 fire dampers.                                                                                                    |  |
|                           | 3                                                       | Same as 'Yes' but with 3 fire dampers.                                                                                                    |  |
|                           | 3+FollUnit                                              | Same as 'Yes+FollUnit' but with 3 fire dampers.                                                                                                    |  |
|                           | 4                                                       | Same as 'Yes' but with 4 fire dampers.                                                                                                    |  |
|                           | 4+FollUnit                                              | Same as 'Yes+FollUnit' but with 4 fire dampers.                                                                                                    |  |
| Fire fan                  | No                                                      | Fire fan control deactivated.                                                                                                    |  |
|                           | Yes                                                     | Fire fan control activated.                                                                                                    |  |
| External setpoint         | No                                                      | No analogue input for connection of external setpoint or compensation for external setpoint.                                                                                                    |  |
|                           | Volt                                                    | Input for 0–10 V DC signal.                                                                                                    |  |
|                           | Ohm                                                     | Input for 0-2500 ohm signal.                                                                                                    |  |
|                           | QAA27                                                   | Input for QAA27.                                                                                                    |  |
|                           | BSG21                                                   | Input for BSG21 setpoint compensation.                                                                                                    |  |
| Configuration 1           | With this para Configuration                            | meter, the system is activated after parameter settings have been set, i.e. when Configuration 1, 2 and Config. Inputs/Outputs have been set (value Ready).                                                                  |  |
|                           | Not ready                                               | The system is locked and cannot be started.                                                                                                    |  |
|                           | Ready                                                   | The system is unlocked after the parameter settings have been set (value Ready for Configuration 2 and Config.In/Outputs), i.e. the system can be started.                                                                   |  |
| Restart                   | Passive<br>Execute                                      | The system must be restarted after parameter settings have been set in Configuration 1.<br>Changed presets in Configuration 2 are implemented.<br>After restart, the value is changed automatically from Execute to Passive. |  |

## 6.2. Configuration 2

If there is a need for adjustments, subfunctions for some parts of the system can be set in Configuration 2.

Preconditions:

Configuration 1 must have been completed, including restart of the regulator.

- Configuration is done sequentially, which means that it is not possible to skip any options.
- Configuration 2 must have been completed, including restart of the process unit, before you continue with Config.In/Outputs.

#### Start

If necessary: Enter the password for level 3:

Start page > Log in

#### Then:

#### Main menu > Configuration > Configuration 2

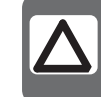

**NB!** The ventilation unit is supplied fully configured and does not normally need to be changed.

| Parameter                         | Value                                                                      | Function                                                                                                    |
|-----------------------------------|----------------------------------------------------------------------------|----------------------------------------------------------------------------------------------------|
| Nighttime cooling                 | No                                                                         | The function is not available.                                                                                                    |
|                                   | Yes                                                                        | Free cooling.<br>Precondition: Nighttime cooling can be selected only if a sensor for outdoor air temperature and<br>a room or extract air sensor are available.<br>Temperature motion is activated automatically if only one extract air sensor, which is set to not<br>hold the values, is available. If the extract air sensor holds the values, the temperature is used to<br>start nighttime cooling. |
| Support operation                 | Starts nighttime<br>Precondition: T<br>Temperature m<br>If the extract air | e support operation.<br>he function can be selected only if a room or extract air sensor is available.<br>otion is activated automatically if only one extract air sensor which holds the values is available.<br>r sensor holds the values, the temperature is used for start.                                                                                                    |
|                                   | No                                                                         | The function is not available.                                                                                                    |
|                                   | Heating                                                                    | The function is available only for heating.                                                                                                    |
|                                   | Cooling                                                                    | The function is available only for cooling.                                                                                                    |
|                                   | HeatingCooling                                                             | The function is available for heating and cooling.                                                                                                    |
| Boost                             |                                                                            | Optimum start of the system with heating and cooling via separate setpoints.<br>Precondition: The function can be selected only if a room or extract air sensor is available.                                                                                                    |
|                                   | No                                                                         | The function is not available.                                                                                                    |
|                                   | Heating                                                                    | The function is available only for heating.                                                                                                    |
|                                   | Cooling                                                                    | The function is available only for cooling.                                                                                                    |
|                                   | HeatingCooling                                                             | The function is available for heating and cooling.                                                                                                    |
| Support operation/<br>Osstp block |                                                                            | Block the air damper or extract air fan when the system is started optimally or via temperature delta.<br>NB! This function is intended to be used in an emergency situation.<br>Warning! A regulating air damper must be in place and be open when the function is selected.<br>Otherwise, the system may suffer damage.                                                                                  |
|                                   | None                                                                       | No blocking.                                                                                                    |
|                                   | Damper                                                                     | Air dampers remain closed.                                                                                                    |
|                                   | Dam+Fan                                                                    | Air dampers remain closed and only the supply air fan is started.                                                                                                    |
| Damper return                     | No                                                                         | No damper return.                                                                                                    |
|                                   | One                                                                        | Return for supply air damper (or common return for both dampers). Digital input for return.                                                                                                    |
|                                   | Two                                                                        | Separate return for supply air and extract air dampers. Two digital inputs for return.                                                                                                    |

| Parameter           | Value                                                          | Function                                                                                                    |  |
|---------------------|----------------------------------------------------------------|----------------------------------------------------------------------------------------------------|--|
| Dig.step freq.con.  | 1 step                                                         | Digital output for activation of frequency-controlled fans (always activated).                                                                                                    |  |
|                     | 2 step                                                         | An extra digital output for alternative connection that is dependent on fan step 2.                                                                                                    |  |
|                     | 3 step                                                         | Two extra digital outputs for alternative connection that is dependent on fan step 3.                                                                                                    |  |
| Flow display        | No                                                             | The function is not available.                                                                                                    |  |
|                     | I/s                                                            | Displays flow in litre/second.                                                                                                    |  |
|                     | m <sup>3</sup> /h                                              | Displays flow in m <sup>3</sup> /hour.                                                                                                    |  |
| Fan step type       | Necessary fan i<br>freq.conv.                                  | regulation output that concerns settings for Fan regulation type, Timing program step and Dig.step                                                                                                    |  |
|                     | Separate                                                       | Digital output for each step.<br>Example:<br>Fan regulation type = Direct / Timing program step = 2 / Extract air fan = Yes<br>> 4 digital outputs: 2 each for step 1 and step 2, separated for supply air and extract air fans.                                                                                                    |  |
|                     | Sep.Comb.                                                      | Separate outputs for the first step, common outputs for subsequent steps.<br>Example:<br>Fan regulation type = Pressure reg. / Timing program function = Step+Temp / Timing program step = 3 /<br>Extract air fan = Yes / Dig.step freq.conv = 3.<br>> 4 digital outputs: Step 1 as separate activation of frequency-regulated fans, two extra<br>outputs that can be used (Dig.step freq.conv) for step 2 and step 3. |  |
|                     | Binary                                                         | The outputs for steps are binarily coded. The setting can be used for Fan regulation type = Direct<br>or Dir.fro.<br>Example:<br>Fan regulation type = Direct / Timing program function = Step+Temp / Timing program step = 3 /<br>Extract air fan = Yes<br>> 4 digital outputs: 2 digital outputs each per fan (Step 1 = DO1 TRUE, Step 2 = DO2 TRUE,<br>Step 3 = DO1 and DO2 TRUE).                                  |  |
| Fan alarm           | Inputs for fan alarm (e.g. thermojunction). Logical 1 = alarm. |                                                                                                    |  |
|                     | No                                                             | No alarm.                                                                                                    |  |
|                     | Comb.                                                          | Digital input for common alarm.                                                                                                    |  |
|                     | Supply air                                                     | Digital input for supply air fan alarm.                                                                                                    |  |
|                     | Extract air                                                    | Digital input for extract air fan alarm.                                                                                                    |  |
|                     | Supply+Extract                                                 | Two digital inputs for supply air and extract air fan alarms.                                                                                                    |  |
| Fan return          | Inputs for oper                                                | ating messages from fans (e.g. pressure current guard or relay contact). Logical 1 = activated fan.                                                                                                    |  |
|                     | No                                                             | No return.                                                                                                    |  |
|                     | Comb.                                                          | Digital input for common operating messages.                                                                                                    |  |
|                     | Supply air                                                     | Digital input for operating messages for supply air fan.                                                                                                    |  |
|                     | Extract air                                                    | Digital input for operating messages for extract air fan.                                                                                                    |  |
|                     | Supply+Extract                                                 | Two digital inputs for operating messages for supply air and extract air fans.                                                                                                    |  |
| Fan deviation alarm | Setpoint or act remains for a ce                               | ual value for monitoring pressure or flow. The alarm is triggered in the event of a deviation that ertain period of time.                                                                                                    |  |
|                     | No                                                             | No monitoring.                                                                                                    |  |
|                     | Supply air                                                     | Monitoring of supply air only.                                                                                                    |  |
|                     | Extract air                                                    | Monitoring of extract air only.                                                                                                    |  |
|                     | Supply+Extract                                                 | Monitoring of supply and extract air.                                                                                                    |  |
| Room temp. fan      | No                                                             | Room temperature-dependent fan compensation.                                                                                                    |  |
| comp.               | Yes                                                            | Precondition: Room or extract air sensor activated.                                                                                                    |  |
| Air qual. fan comp. | No                                                             | Air quality-dependent fan compensation. Activation of analogue sensor input.                                                                                                    |  |
|                     | Yes                                                            |                                                                                                    |  |

## 🗟 FLEXIT.

| Parameter                  | Value                                                                                                    | Function                                                                                                    |  |
|----------------------------|----------------------------------------------------------------------------------------------------|----------------------------------------------------------------------------------------------------|--|
| Outdoor temp. fan<br>comp. | No<br>Yes                                                                                                    | Outdoor air temperature-dependent fan compensation.<br>Precondition: Outdoor air sensor activated.                                                                                                    |  |
| Fan heating/cooling        |                                                                                                    | The fan is used as heating or cooling sequence.                                                                                                    |  |
|                            | No                                                                                                    | No sequential fan activation.                                                                                                    |  |
|                            | Heating                                                                                                    | Fan activation only in connection with heating sequence.                                                                                                    |  |
|                            | Cooling                                                                                                    | Fan activation only in connection with cooling sequence.                                                                                                    |  |
|                            | HeatingCooling                                                                                                    | Fan activation in connection with both sequences.                                                                                                    |  |
| Ext. Setpoint, fan         | No                                                                                                    | Function deactivated.                                                                                                    |  |
|                            | SF                                                                                                    | The supply air fan is regulated via an external setpoint.                                                                                                    |  |
|                            | EF                                                                                                    | The extract air fan is regulated via an external setpoint.                                                                                                    |  |
|                            | SF + EF                                                                                                    | Both the supply air and extract air fans are regulated via an external setpoint.                                                                                                    |  |
| Ext. setpoint              | Comp.                                                                                                    | Setpoint compensation.                                                                                                    |  |
| function SF                | Main                                                                                                    | Main setpoint.                                                                                                    |  |
| Ext. setpoint              | Comp.                                                                                                    | Setpoint compensation.                                                                                                    |  |
| function EF                | Main                                                                                                    | Main setpoint.                                                                                                    |  |
| Temp. setpoint type        | Predefined sett                                                                                                    | ings for temperature setpoints:                                                                                                    |  |
|                            | Heating+Dz                                                                                                    | Enter heating setpoint and dead zone. Setpoint for cooling = heating setpoint + dead zone.                                                                                                    |  |
|                            | HeatingCooling                                                                                                    | Setpoints for heating and cooling are entered directly.                                                                                                    |  |
|                            | Setpoint+<br>HalfDz                                                                                                    | Enter base setpoint and dead zone.<br>Heating setpoint = base setpoint — half dead zone.<br>Setpoint for cooling = base setpoint + half dead zone.                                                           |  |
|                            | Cooling Dz                                                                                                    | Enter setpoint for cooling and dead zone.<br>Heating setpoint = setpoint for cooling – dead zone.                                                                                                    |  |
| Temp. deviation<br>alarm   | Monitors setpoint/current value for temperature.<br>The alarm is triggered in the event of a deviation that remains for a certain period of time. |                                                                                                    |  |
|                            | No                                                                                                    | No monitoring                                                                                                    |  |
|                            | Supply air                                                                                                    | Monitoring of supply air only.                                                                                                    |  |
|                            | Room/Extract<br>air                                                                                                    | Room and extract air temperature.                                                                                                    |  |
|                            | Supply+Room                                                                                                    | Monitoring of supply air and room temperature.                                                                                                    |  |
| Summer/Winter              | No                                                                                                    | Summer/winter compensation of temperature setpoint.                                                                                                    |  |
| comp. temp.                | Yes                                                                                                    | Precondition: Sensor for outdoor air temperature must be available.                                                                                                    |  |
| Recovery frost             | No                                                                                                    | No frost protection for heat recovery.                                                                                                    |  |
| protection                 | Guard                                                                                                    | Frost protection via guard. Digital input for frost guard.                                                                                                    |  |
|                            | Temp.                                                                                                    | Frost protection via sensor. One analogue input for regulated frost protection via setpoint.<br>Rotating heat exchanger and plate heat exchanger: extract air sensor, water heat exchanger:<br>water sensor. |  |
|                            | Temp+Guard                                                                                                    | Frost protection via sensor and guard. One analogue input for regulated frost protection and one digital input for frost guard.                                                                              |  |
|                            | Pressure                                                                                                    | Frost protection via pressure sensor. One analogue input for regulated frost protection via setpoint.                                                                                                    |  |
|                            | Pressure+<br>Guard                                                                                                    | Frost protection via pressure sensor and guard. One analogue input for regulated frost protection and one digital input for frost guard.                                                                     |  |
| Pump/command,              | No                                                                                                    | No pump.                                                                                                    |  |
| recovery                   | Yes                                                                                                    | Pump without.                                                                                                    |  |
|                            | Yes+Motion                                                                                                    | The extract air fan is regulated via an external setpoint.                                                                                                    |  |

| Parameter           | Value                                                                                                    | Function                                                                                                    |  |
|---------------------|----------------------------------------------------------------------------------------------------|----------------------------------------------------------------------------------------------------|--|
| Recovery alarm      | No                                                                                                    | No alarm.                                                                                                    |  |
|                     | Alarm                                                                                                    | Alarm: activation of one digital alarm input: Logical 1 = alarm.                                                                                                    |  |
|                     | Return.                                                                                                    | Return signal. A digital input for return. Pulse in connection with operation.                                                                                                    |  |
|                     | Alarm+Return                                                                                                    | Pump with alarm and return. Two digital inputs for pump alarm and return.                                                                                                    |  |
| Cold recovery       | Type of cold re                                                                                                    | cold recovery.                                                                                                    |  |
|                     | No                                                                                                    | No cold recovery.                                                                                                    |  |
|                     | Temp                                                                                                    | Cooling recovery via difference between outdoor and indoor temperatures.                                                                                                    |  |
|                     | Outdoor<br>enthalpy                                                                                                    | Cooling recovery via difference between outdoor and indoor enthalpies.                                                                                                    |  |
| Recovery efficiency | Calculation of h<br>Precondition: H<br>both outdoor a                                                                                                    | neat recovery efficiency.<br>leat recovery (e.g. rotating heat exchanger) must be activated and there must be a sensor for<br>ir temperature and extract air.                                                                   |  |
|                     | No                                                                                                    | No calculation of heat recovery efficiency.                                                                                                    |  |
|                     | Exhaust air                                                                                                    | For calculation with extract air sensor:<br>One analogue input for the extract air sensor unless the frost guard has been activated.                                                                                            |  |
|                     | Supply air                                                                                                    | For calculation with the supply air sensor located immediately behind the heat exchanger:<br>One analogue input for extra supply air sensor.                                                                                    |  |
| Aux. input          | No                                                                                                    | No aux input.                                                                                                    |  |
|                     | Input                                                                                                    | Extra digital input for display only.                                                                                                    |  |
|                     | Alarm                                                                                                    | Extra digital input with alarm.                                                                                                    |  |
|                     | Inp.+Alarm                                                                                                    | Two extra digital inputs; one for display and one with alarm.                                                                                                    |  |
| Aux. temp. sensor   | No                                                                                                    | No extra analogue input.                                                                                                    |  |
|                     | Yes                                                                                                    | Extra analogue input for connection of temperature display.                                                                                                    |  |
| Aux. timing program | No                                                                                                    | No extra digital output.                                                                                                    |  |
|                     | Yes                                                                                                    | One digital aux. output with separate timing program.                                                                                                    |  |
| Aux. output signal  | No                                                                                                    | No extra analogue output.                                                                                                    |  |
|                     | Fan                                                                                                    | Analogue output that generates a 0-10 V signal, depending on current fan step.                                                                                                    |  |
|                     | Flow device                                                                                                    | Analogue output that generates a 0-10 V signal, depending on temperature.                                                                                                    |  |
| Aux. operating mode | No                                                                                                    | No extra digital output.                                                                                                    |  |
| input               | Yes                                                                                                    | An extra digital output, the status of which depends on the current operating mode (e.g. Comfort or Off).                                                                                                    |  |
| Configuration 2     | With this parameter, the system is activated after parameter settings have been set, i.e. when Configuration 1, Configuration 2 and Config. Inputs/Outputs have been set (value Ready). |                                                                                                    |  |
|                     | Ready                                                                                                    | The system is unlocked after the parameter settings have been set (value Ready for Configuration 2 and Config.In/Outputs), i.e. the system can be started.                                                                      |  |
|                     | Not ready                                                                                                    | The system is locked and cannot be started.                                                                                                    |  |
| Restart             | Execute<br>Passive                                                                                                    | The system must be restarted after parameter settings have been set in Configuration 2.<br>Changed presets in Config. Inputs/Outputs are applied.<br>After restart, the value is changed automatically from Execute to Passive. |  |

## 6.3. Configuration of inputs and outputs

If there is a need for adjustments, subfunctions for some parts of the system can be set in Configuration 1, Configuration 2 and Configuration of inputs and outputs.

In Config.In/Outputs, a physical location is assigned to the inputs and outputs specified in Configuration 1 and Configuration 2. Parameter settings are also set for the relevant sensor conversion (e.g. Ni1000, Pt1000, 0-10 V = 0-1,000 Pa).

#### Positions in regulator and expansion modules

- Regulator: All single-digit positions, for example X1.
- Modbus extender: xxxxx
- Expansion module 1: All positions X1x, D11x, D01x, A01x, for example X11, D014.
- Expansion module 2: All positions X2x, DI2x, DO2x, AO2x, for example X21, DO24.

#### Preconditions

Configuration 1 and Configuration 2 must be ready (the process unit must be restarted after each configuration).

Start

If necessary: Enter the password for level 3:

#### Start page > Log in

#### Then:

| Start page > Main menu > Configuration > |  |
|------------------------------------------|--|
| Config. Inputs/Outputs                   |  |

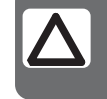

**NB!** The inputs and outputs in the expansion modules can be used if the module has been activated in Configuration 1.

| Parameter                  | Value                                                                                                    | Function                                                                                                    |  |
|----------------------------|----------------------------------------------------------------------------------------------------|----------------------------------------------------------------------------------------------------|--|
| Temperatures               |                                                                                                    | Go to the hardware configuration page for all temperature sensors.                                                                                                    |  |
| Pressure/Flows             |                                                                                                    | Go to the hardware configuration page for all pressure and flow sensors.                                                                                                    |  |
| Digital inputs             |                                                                                                    | Go to the hardware configuration page for all digital inputs without alarm function.                                                                                                    |  |
| Digital alarm              |                                                                                                    | Go to the hardware configuration page for all digital inputs with alarm function.                                                                                                    |  |
| Damper outputs             |                                                                                                    | Go to the hardware configuration page for supply air, extract air and fire dampers.                                                                                                    |  |
| Fan outputs                |                                                                                                    | Go to the hardware configuration page for fans.                                                                                                    |  |
| Temp. control outputs      |                                                                                                    | Go to the hardware configuration page for heating, cooling, heat recovery, etc.                                                                                                    |  |
| Alarm outputs              |                                                                                                    | Go to the hardware configuration page for both alarm outputs.                                                                                                    |  |
| Config. Inputs/<br>Outputs | Activation of the system after parameter settings have been set, i.e. when Configuration 1, Configuration 2 and Config. Inputs/Outputs have been set (value Ready). |                                                                                                    |  |
|                            | Ready                                                                                                    | The system is unlocked after the parameter settings have been set and can be started.                                                                                                    |  |
|                            | Not ready                                                                                                    | The system is locked and cannot be started.                                                                                                    |  |
| Restart                    | Passive<br>Execute                                                                                                    | The system must be restarted after parameter settings have been set in Config. Inputs/Outputs. Changed presets in Config.In/Outputs are implemented. After restart, the value is automatically changed back. |  |

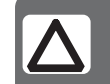

**NB!** The ventilation unit is supplied fully configured and does not normally need to be changed.

## 7. Cooling

## DX cooling one step or liquid

The unit is equipped by default to control liquid cooling or one DX step. If another two steps are required, expansion module SP90 must be installed. Cooling control according to the following instructions.

## 7.1. Installation

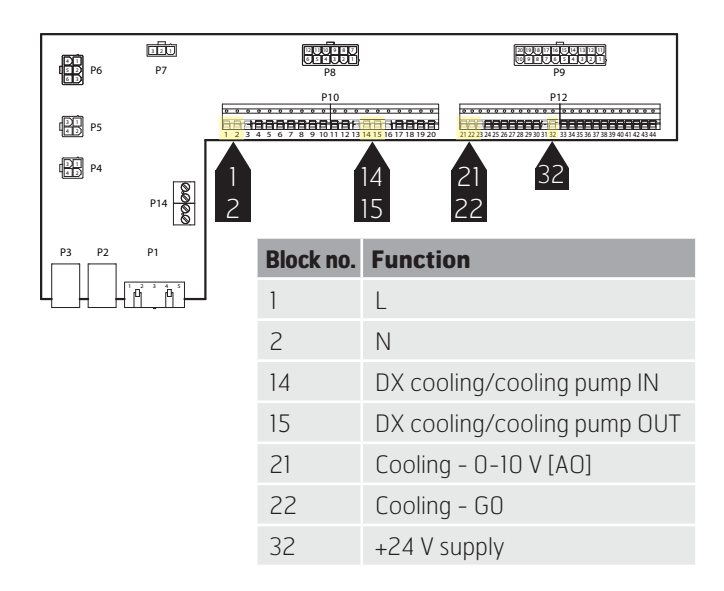

## 7.2. Configuration – Cooling control

Now use the control panel to configure the unit for DX cooling control or liquid.

## Start page > Main menu > Configuration > Configuration 1 > Cooling

| Parameter | Function                                                                    |
|-----------|-----------------------------------------------------------------------------|
| No        | Cooling control deactivated                                                 |
| Water     | Cooling control via liquid battery                                          |
| DX 1step  | Cooling control via DX machine, one step                                    |
| DX 2step  | Cooling control via DX machine, two steps, requires expansion module SP90   |
| DX 3step  | Cooling control via DX machine, three steps, requires expansion module SP90 |

After making a change in a configuration menu, a restart is required.

Start page > Main menu > Configuration > Configuration 1 > Restart > Execute

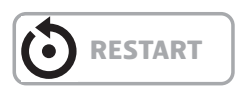

# 7.3. For activation of circulation pump (only applies to liquid cooling)

## Start page > Main menu > Configuration > Configuration 2 > Pump/cooling

| Parameter    | Function                                       |
|--------------|------------------------------------------------|
| No           | Pump control deactivated                       |
| Yes          | Pump control activated                         |
| Yes + Motion | Pump control activated + maintenance operation |

To perform parameter settings, use the menus below via the control panel.

# 7.4. Blocking in connection with outdoor temperature

Start page > Main menu > Unit > Temperature regulation > Cooling > Block in connection with outdoor temperature

| Parameter     | Function                               |
|---------------|----------------------------------------|
| -64.0 to 64.0 | Indicates the lowest permitted outdoor |
|               | temperature for cooling operation      |

# 7.5. Operating times (only applies to DX cooling)

Start page > Main menu > Unit > Temperature regulation > Cooling > Direct expansion > Min. operating time

| Parameter  | Function                                                           |
|------------|--------------------------------------------------------------------|
| 0 to 3,600 | Indicates the minimum OPERATING TIME of the DX machine after start |

Start page > Main menu > Unit > Temperature regulation > Cooling > Direct expansion > Min. idle time

| Parameter | Function                                                     |
|-----------|--------------------------------------------------------------|
| 5 to 600  | Indicates the minimum IDLE TIME of the DX machine after stop |

# 7.6. Cooling restriction depending on fan speed (only applies to DX cooling)

## Start page > Main menu > Unit > Temperature regulation > Cooling > Max. signal, fan control

| Parameter           | Function                                                                                                  |
|---------------------|----------------------------------------------------------------------------------------------------|
| Fan step 1 > 0-100% | Permitted DX cooling output signal when<br>the unit operates on step 1 or uses the<br>setpoint for step 1 |
| Fan step 2 > 0-100% | Permitted DX cooling output signal when<br>the unit operates on step 2 or uses the<br>setpoint for step 2 |
| Fan step 3 > 0-100% | Permitted DX cooling output signal when<br>the unit operates on step 3 or uses the<br>setpoint for step 3 |

### > EXAMPLE OF COOLING RESTRICTION

| Fan step 1 = 30%  | The automatic control limits the cooling force to 30% at fan step 1.        |
|-------------------|-----------------------------------------------------------------------------|
| Fan step 2 = 60%  | <i>The automatic control limits the cooling force to 60% at fan step 2.</i> |
| Fan step 3 = 100% | No cooling force restriction at fan step 3.                                 |

## 7.7. Setting of temperature setpoint

### Start page > Quick menu > Setpoints/Settings

| Parameter         | Function                                                 |
|-------------------|----------------------------------------------------------|
| Setp.comf.cooling | Indicates the temperature setpoint for comfort operation |
| Setp.econ.cooling | Indicates the temperature setpoint for economy operation |

## 8. Temperature regulation

### 8.1. Extract air regulation

The unit is configured by default to regulate temperature via the supply air. However, it can be reconfigured to regulate via the extract air. To do this, go to the following menu.

Start page > Main menu > Configuration > Configuration 1 > Temperature regulation type

| Parameter   | Function                                                             |
|-------------|----------------------------------------------------------------------|
| Supply air  | Temperature regulation is controlled by the supply air temperature.  |
| Extract air | Temperature regulation is controlled by the extract air temperature. |

After making a change in a configuration menu, a restart is required.

Start page > Main menu > Configuration > Configuration 1 > Restart > Execute

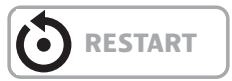

# 8.2. To adjust supply air temperature limits with extract air regulation.

### Start page > Quick menu > Setpoints/Settings

| Parameter                       | Function                                               |
|---------------------------------|--------------------------------------------------------|
| Setpoint, min. supply air temp. | Indicates the lowest permitted supply air temperature  |
| Setpoint, max. supply air temp. | Indicates the highest permitted supply air temperature |

## 9. Summer/winter compensation

Summer compensation:

Adjusts the fan/temperature setpoint (in relation to regulation, supply air or extract air) in relation to regulation for high outdoor air temperature in the summer.

Winter compensation:

Adjusts the fan/temperature setpoint (in relation to regulation, supply air or extract air) in relation to regulation for low outdoor air temperature in the winter.

# 9.1. Adjustment of fan setpoint in connection with high/low outdoor temperature

Start page > Main menu > Configuration > Configuration 2 > Fan comp., outdoor temp.

| Parameter | Function             |
|-----------|----------------------|
| No        | Function deactivated |
| Yes       | Function activated   |

After making a change in a configuration menu, a restart is required.

Start page > Main menu > Configuration > Configuration 2 > Restart > Execute

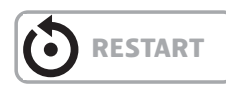

## 9.2. Parameter settings for fan compensation

Start page > Main menu > Unit > Fan control > Summer/Winter compensation

| Parameter                     | Function                                                                                                    |
|-------------------------------|----------------------------------------------------------------------------------------------------|
| Outdoor temperature start     | Outdoor temperature when the compensation is activated                                                                                                    |
| Outdoor temperature<br>finish | Outdoor temperature when the highest<br>(summer) or lowest (winter) fan setpoint<br>is achieved                                                                                                    |
| Delta                         | Setpoint offset in %.<br>Example with flow regulation and summer<br>compensation:<br>Fan setpoint start = 500 I/s<br>Outdoor temperature start = 20 degrees<br>Outdoor temperature finish = 30 degrees<br>Delta = 20%<br>Fan setpoint finish (at 30 degrees) =<br>600 I/s |

# 9.3. Adjustment of temperature setpoint in connection with high/low outdoor temperature

Start page > Main menu > Configuration > Configuration 2 > SuWi comp.temp

| Parameter | Function             |
|-----------|----------------------|
| No        | Function deactivated |
| Yes       | Function activated   |

After making a change in a configuration menu, a restart is required.

Start page > Main menu > Configuration > Configuration 2 > Restart > Execute

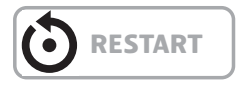

# 9.4. Parameter settings for temperature compensation

Start page > Main menu > Unit > Temperature regulation > Temperature setpoint > Summer/Winter compensation

| Parameter                     | Function                                                                                                    |
|-------------------------------|----------------------------------------------------------------------------------------------------|
| Outdoor temperature start     | Outdoor temperature when the compensation is activated                                                                                                    |
| Outdoor temperature<br>finish | Outdoor temperature when the highest<br>(summer) or lowest (winter) fan setpoint<br>is achieved                                                                                                    |
| Delta                         | Setpoint offset in degrees.<br>Example with temperature regulation<br>and summer compensation:<br>Temperature setpoint start<br>(at 20 degrees) = 22 degrees<br>Outdoor temperature start = 20 degrees<br>Outdoor temperature finish = 30 degrees<br>Delta = -5 degrees<br>Temperature setpoint finish<br>(at 30 degrees) = 17 degrees |

# 9.5. Settings for switching between summer and winter operation

Switches between extract air regulation in the summer and supply air regulation in the winter.

## Start page > Main menu > Configuration > Configuration 1 > Temp. regulation type

| Parameter        | Function                                                                                       |
|------------------|------------------------------------------------------------------------------------------------|
| Extract air SuWi | Extract air regulation in summer and supply air regulation in winter                           |
| Room SuWi        | Room regulation in summer and supply<br>air regulation in winter. NB! Requires<br>room sensors |

# 9.6. Switch between summer and winter via signal

The function can be changed via three factors: physical input, date or outdoor temperature.

Physical input:

Start page > Main menu > Configuration > Configuration 1 > SuWi input

| Parameter   | Function                                                                          |
|-------------|-----------------------------------------------------------------------------------|
| No          | Function deactivated                                                              |
| Yes         | Switches between summer and winter<br>operation.<br>1 = Summer & O = Winter       |
| No heating  | Yes + Heating deactivated in the summer                                           |
| No cooling. | Yes + Cooling deactivated in the winter                                           |
| Both        | Yes + Heating deactivated in the<br>summer & Cooling deactivated in the<br>winter |

After making a change in a configuration menu, a restart is required.

## Start page > Main menu > Configuration > Configuration 1 > Restart > Execute

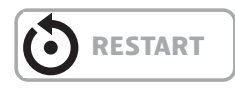

A physical input must then be connected to the function. There are various inputs to choose between, fire damper return (fire damper is installed) and external speed control. If the fire damper return is activated, the input for speed control is used, and vice versa.

Start page > Main menu > Configuration > Config. Inputs/Outputs > Digital inputs > SuWi input

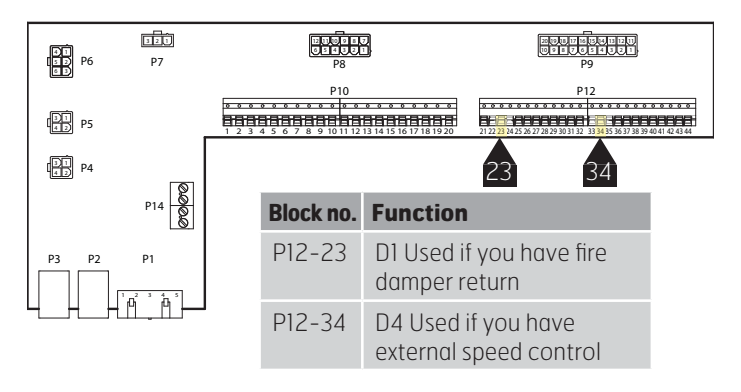

| Parameter | Function                                |
|-----------|-----------------------------------------|
| D1        | Used if you have fire damper return     |
| D4        | Used if you have external speed control |

If D1 is selected, the external speed control function must be deactivated.

Start page > Main menu > Configuration > Configuration 1 > External control input > No

After making a change in a configuration menu, a restart is required.

#### Start page > Main menu > Configuration > Configuration 1 > Restart > Execute

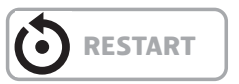

# 9.7. Switch between summer and winter via date/outdoor temperature

Start page > Main menu > General functions > Summer/winter mode

| Parameter                   | Function                                                                                                    |
|-----------------------------|----------------------------------------------------------------------------------------------------|
| Status                      | Display of current operating mode                                                                                                    |
| Outdoor temperature reduced | Average outdoor air temperature over given time constant                                                                                                    |
| Date/Time, summer           | Date/time for switching to summer<br>operation. If * is indicated instead of<br>date/time, switching is on Outdoor<br>temperature reduced                                                                     |
| Date/Time, winter           | Date/time for switching to winter<br>operation. If * is indicated instead of<br>date/time, switching is on Outdoor<br>temperature reduced                                                                     |
| Time constant               | Time constant for calculation of Outdoor<br>temperature reduced. Set to 0 for ten<br>seconds for reset of reduced outdoor<br>temperature. Set constantly to 0 for<br>switching on current outdoor temperature |
| Outdoor temp.<br>Summer     | Outdoor temperature for switching to summer operation                                                                                                    |
| Outdoor temp. Winter        | Outdoor temperature for switching to winter operation                                                                                                    |

## 9.8. Temperature test for nighttime operation

A temperature test starts the system after an extended period of inactivity to update the duct sensor's temperature. This temperature is used as the criterion for starting nighttime cooling or support operation and must always be kept up to date.

The function is activated automatically when the following conditions are met:

There is no room sensor:

Start page > Main menu > Configuration > Configuration 1 > Room sensor temp. = No

Nighttime cooling or support operation is activated:

Start page > Main menu > Configuration > Configuration 2 > Nighttime cooling > Yes

Or:

Start page > Main menu > Configuration > Configuration 2 > Support operation > No

After making a change in a configuration menu, a restart is required.

## Start page > Main menu > Configuration > Configuration 2 > Restart > Execute

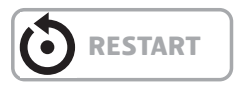

| Room setpoint = 22                                                                                                    |
|----------------------------------------------------------------------------------------------------|
| Hysteresis = 2                                                                                                    |
| Delta = 5                                                                                                    |
| Min. outdoor air temp. = 10                                                                                                    |
| Min. operating time = 30                                                                                                    |
| When a temperature test is carried out, the room/extract air<br>is >24 degrees and the outdoor temperature is between 10<br>and 17 degrees.<br>The system starts and stops only when the room/extract air is<br>22 degrees and at least 30 minutes have passed since the start. |

Configure as follows.

## Start page > Main menu > Unit > Operating functions > Nighttime operation temp. test

| Parameter     | Function                                                                 |
|---------------|--------------------------------------------------------------------------|
| Motion time   | Time of temperature test                                                 |
| Interval time | How often the temperature test is required                               |
| Pulse time    | Operating time for temperature test.<br>NB! not shorter than 180 seconds |

#### > EXAMPLE OF TEMPERATURE TEST

Motion time = 23:00

Interval time = 3

Pulse time = 300

The system is switched on for 300 seconds if it has been switched off for at least three hours from 23:00

NB! Motion time = \*:\* and interval time = 0.0 = No temperature test is carried out.

## 9.9. Nighttime cooling

Configure as follows:

## Start page > Main menu > Configuration > Configuration 2 > Nighttime cooling

| Parameter | Function             |
|-----------|----------------------|
| Yes       | Function activated   |
| No        | Function deactivated |

## Start page > Main menu > Unit > Operating functions > Nighttime cooling

| Parameter           | Function                                                                               |
|---------------------|----------------------------------------------------------------------------------------|
| Room setpoint       | Displays the current setpoint for room/<br>extract air                                 |
| Hysteresis          | Hysteresis for power up (Power up =<br>Room setpoint + Hysteresis).                    |
| Delta               | Minimum difference between room/<br>extract air and outdoor temperature                |
| Min. outdoor temp.  | Lowest permitted outdoor temperature to activate nighttime cooling                     |
| Min. operating time | Shortest operating time in minutes after start of nighttime cooling has been activated |

## 9.10. Support operation

Nighttime support operation prevents the building from being heated or cooled too much. This is regulated via a separate setpoint for heating and cooling.

#### 9.10.1. To activate the function

## Start page > Main menu > Configuration > Configuration 2 > Support operation

| Parameter      | Function                                               |
|----------------|--------------------------------------------------------|
| No             | Function deactivated                                   |
| Heating        | Function activated for heating                         |
| Cooling        | Function activated for cooling                         |
| HeatingCooling | The function is activated for both heating and cooling |

After making a change in a configuration menu, a restart is required.

## Start page > Main menu > Configuration > Configuration 2 > Restart > Execute

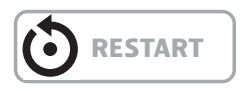

### 9.10.2. To configure the function

#### Start page > Main menu > Operating functions > Support operation

| Parameter            | Function                                                                                                    |
|----------------------|----------------------------------------------------------------------------------------------------|
| Start cooling        | Start temperature for cooling, extract air > Start cooling                                                                                         |
| Setpoint for cooling | Supply air setpoint for activated support operation cooling                                                                                        |
| Start heating        | Start temperature for heating, extract air > Start heating                                                                                         |
| Setpoint for cooling | Supply air setpoint for activated support operation cooling                                                                                        |
| Hysteresis           | Hysteresis for power down:<br>For cooling: Extract air < Start cooling -<br>Hysteresis<br>For heating: Extract air < Start heating +<br>Hysteresis |
| Min. restart time    | Shortest power down time after heating or cooling has been activated                                                                               |
| Min. operating time  | Shortest operating time after start                                                                                                    |

#### > EXAMPLE OF SUPPORT OPERATION COOLING

Start cooling = 25 degrees Setpoint for cooling = 16 degrees Hysteresis = 3 degrees Min. restart time = 30 min. Min. operating time = 15 min.

When a temperature test is carried out, the extract air is 26 degrees. The unit then switches to support operation cooling and regulates the supply air to 16 degrees. The system stops when the extract air has fallen to 22 degrees (Start cooling – Hysteresis), but no earlier than after 15 minutes. Support operation starts again at the earliest after 30 minutes after the last stop.

## 10. Fan regulation

## 10.1. Select method of regulation

### 10.1.1. Selection fan regulation method

All fan regulation functions are selected under the menu option:

## Start page > Main menu > Configuration > Configuration 1 > Fan regulation type

'Flow regulation' is selected by default.

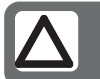

**NB!** The options 'Direct' and 'Dir. fro' must not be used!

### 10.1.1.1. Fixed frequency

Frequency-controlled fans controlled with fixed steps via analogue outputs [%].

After making a change in a configuration menu, a restart is required.

Start page > Main menu > Configuration > Configuration 1 > Restart > Execute

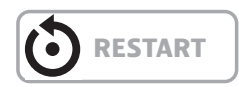

Set parameters in the menu option:

Start page > Main menu > Unit > Setpoints/Settings

## 10.2. Pressure control

Before pressure control is selected, one or two pressure sensors must be installed and connected to the unit. If pressure sensors from Flexit are used, they must be connected to P5 and P4. See the manual for the accessory. If other makes are used, they must be connected to block P12. See table.

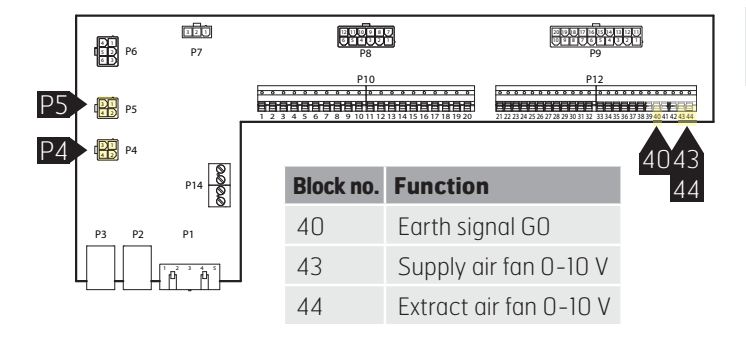

Now use the control panel to configure the unit for pressure control.

## Start page > Main menu > Configuration > Configuration 1 > Fan regulation type

| Parameter             | Function                                                                                                    |
|-----------------------|----------------------------------------------------------------------------------------------------|
| Pressure reg.         | Requires 2 pressure sensors. The fans<br>are adjusted individually to their<br>respective setpoints                                      |
| Supply air fan slave  | Requires 1 pressure sensor for the extract<br>air fan. The supply air fan follows the extract<br>air fan with an adjustable slave offset |
| Extract air fan slave | Requires 1 pressure sensor for the supply<br>air fan. The extract air fan follows the supply<br>air fan with an adjustable slave offset  |

After making a change in a configuration menu, a restart is required.

Start page > Main menu > Configuration > Configuration 1 > Restart > Execute

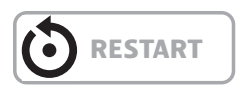

10.2.1. *Configuration of the pressure sensors' measuring ranges* 

Start page > Main menu > Configuration > Config. Inputs/Outputs > Pressure/Flows > Supply air pressure

| Param | eter   | Function                                                                                               |
|-------|--------|----------------------------------------------------------------------------------------------------|
| Хб    | 500 Pa | X6 = Physical input (must not be<br>changed). 500 Pa = Max. set value of<br>connected pressure sensor. |
| Туре  | 0-10 V | Type of signal. Must not be changed.                                                                   |

Start page > Main menu > Configuration > Config. Inputs/Outputs > Pressure/Flows > Extract air pressure

| Parame | ter    | Function                                                                                               |
|--------|--------|----------------------------------------------------------------------------------------------------|
| Х7     | 500 Pa | X7 = Physical input (must not be<br>changed). 500 Pa = Max. set value of<br>connected pressure sensor. |
| Туре   | 0-10 V | Type of signal. Must not be changed.                                                                   |

#### 10.2.2. Pressure setpoint adjustment.

If SF or EF is selected to operate as a slave, only three setpoint steps are displayed.

### Start page > Quick menu > Setpoints/Settings

| Parameter      | Function                         |
|----------------|----------------------------------|
| Setp.TF step 1 | Supply air fan setpoint speed 1  |
| Setp.TF step 2 | Supply air fan setpoint speed 2  |
| Setp.TF step 3 | Supply air fan setpoint speed 3  |
| Setp.FF step 1 | Extract air fan setpoint speed 1 |
| Setp.FF step 2 | Extract air fan setpoint speed 2 |
| Setp.FF step 3 | Extract air fan setpoint speed 3 |

If SF slave or EF slave is selected for the fan regulation type, an offset must be set against which the fan selected is regulated. The supply air/extract air fan is pressure-regulated. The supply air/extract air flow is calculated and regulated against the slave offset. See example.

#### Start page > Main menu > Unit > Fan control > Slave offset

Explanation: The offset indicates the difference between the master fan and the slave fan.

| > EXAMPLE OF OFFSET |                                                                                                    |
|---------------------|----------------------------------------------------------------------------------------------------|
| Example 1:          | If the offset is 0 l/s, the slave fan<br>operates with the same flow as the<br>master fan.           |
| Example 2:          | If the offset is -100 l/s, the slave fan<br>operates with 100 l/s lower flow than<br>the master fan. |
| Example 3:          | If the offset is 100 l/s, the slave fan<br>operates with 100 l/s higher flow than<br>the master fan. |

## 10.3. External fan setpoint

The fans can be controlled directly via an analogue 0-10 V input on the automatic control. Min. and max. speeds/flows are defined, which correspond to 0 V and 10 V on the input.

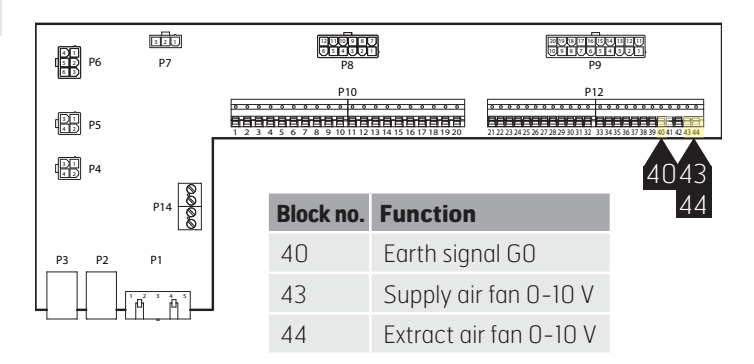

Activated via the following menu option:

Start page > Main menu > Configuration > Configuration 2 > Ext. Setpoint, fan

| Parameter | Function                                                 |
|-----------|----------------------------------------------------------|
| No        | Not activated                                            |
| SF        | External control of supply air fan                       |
| EF        | External control of extract air fan                      |
| SF + EF   | External control of both supply air and extract air fans |

After making a change in a configuration menu, a restart is required.

Start page > Main menu > Configuration > Configuration 2 > Restart > Execute

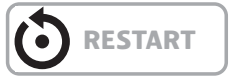

The function has two operating modes: 1. Comp. A basic flow via step 1, 2 or 3 on which

the fan operates + comp. 2. Main. The fan is controlled only via the 0-10 V input

and steps 1, 2 and 3 are inactive.

#### Start page > Main menu > Configuration > Configuration 2 > Ext. setpoint function SF/EF

| Parameter | Function                                                                                                    |
|-----------|----------------------------------------------------------------------------------------------------|
| Comp.     | Example of Comp.<br>Comp. is set to $0 V = 0 I/s$ and $10 V = 500 I/s$<br>Step 1 is set to $100 I/s$ and the input<br>for the external setpoint is $0 V$ . The fan<br>operates at $100 I/s$<br>Step 2 is set to $300 I/s$ and the input<br>for the external setpoint is $10 V$ . The fan<br>operates at $800 I/s$ |
| Main      | Example of Main.<br>Main is set to 0 V = 100 I/s and 10 V =<br>1,000 I/s<br>The input for the external setpoint is 0 V.<br>The fan operates at 100 I/s<br>The input for the external setpoint is 5 V.<br>The fan operates at 500 I/s                                                                              |

After making a change in a configuration menu, a restart is required.

## Start page > Main menu > Configuration > Configuration 2 > Restart > Execute

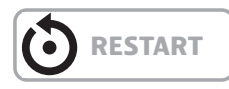

After the restart, the unit starts with an alarm: 'External SF/EF setpoint config. error'. This means that one or two physical inputs must be defined for the function. This is done via:

#### Start page > Main menu > Configuration > Config. Inputs/Outputs > Other > Ext. Setpoint, SF

| Parameter | Function                                                  |
|-----------|-----------------------------------------------------------|
| X6        | Defines the input to which the function must be connected |

Start page > Main menu > Configuration > Config. Inputs/Outputs > Other > Ext. Setpoint, EF

| Parameter | Function                                                  |
|-----------|-----------------------------------------------------------|
| X7        | Defines the input to which the function must be connected |

After making a change in a configuration menu, a restart is required.

## Start page > Main menu > Configuration > Config. Inputs > Restart > Execute

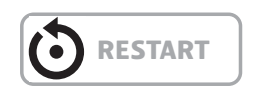

### 10.3.1. Parameter settings for Comp.

Start page > Quick menu > Setpoints/Settings > All settings > Fan control > Supply air fan/Extract air fan

| Parameter                               | Function                                                                                  |
|-----------------------------------------|-------------------------------------------------------------------------------------------|
| Current setpoint supply air/extract air | Displays the current setpoint for the supply air/extract air fan, including compensation. |
| Step 1                                  | Supply air/extract air fan setpoint speed 1                                               |
| Step 2                                  | Supply air/extract air fan setpoint speed 2                                               |
| Step 3                                  | Supply air/extract air fan setpoint speed 3                                               |
| Ext. setpoint curve Y1                  | Scaling of the O-10 V signal, speed/flow at O V                                           |
| Ext. setpoint curve Y2                  | Scaling of the O-10 V signal, speed/flow at 10 V                                          |
| External setpoint<br>SF/EF              | Displays the current setpoint for the 0-10 V input                                        |

### 10.3.2. Parameter settings for Main

Start page > Quick menu > Setpoints/Settings > All settings > Fan control > Supply air fan/Extract air fan

| Parameter                               | Function                                                         |
|-----------------------------------------|------------------------------------------------------------------|
| Current setpoint supply air/extract air | Displays the current setpoint for the supply air/extract air fan |
| Step 1                                  | Not active                                                       |
| Step 2                                  | Not active                                                       |
| Step 3                                  | Not active                                                       |
| Ext. setpoint curve Y1                  | Scaling of the O-10 V signal, speed/flow at 0 V                  |
| Ext. setpoint curve Y2                  | Scaling of the O-10 V signal, speed/flow at 10 V                 |
| External setpoint<br>SF/EF              | Displays the current setpoint for the<br>0-10 V input            |

## 🗟 FLEXIT.

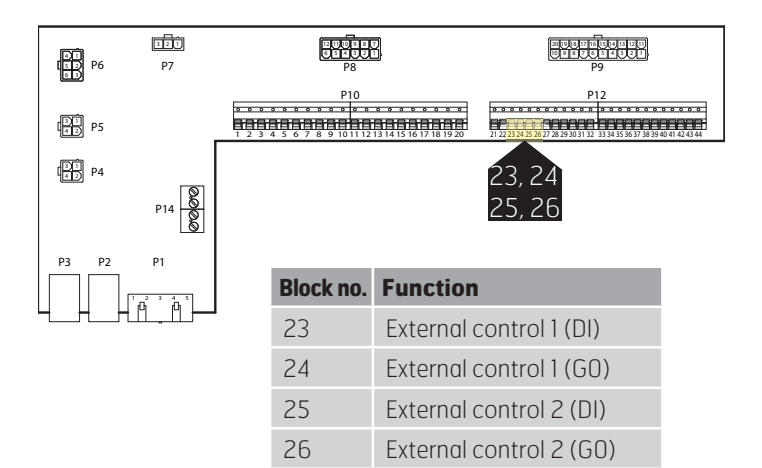

## 10.4. External fan control via digital inputs

Connection of signal(s) for controlling fan speeds from external components. It is possible to connect various types of switch/sensor that have pulse or fixed positions. By default the regulator is set for switches with fixed values.

| > EXAMPLE OF EXTERNAL CONTROL |              |  |
|-------------------------------|--------------|--|
| Control 1                     | ON = Speed 1 |  |
| Control 2                     | ON = Speed 2 |  |
| Controls 1 ¢ 2                | ON = Speed 3 |  |

Speed 3 can be configured to Stop. This is done via:

### Start page > Main menu > Unit > Operating functions > External control > Fan step

| Parameter | Function                                |
|-----------|-----------------------------------------|
| Off       | External inputs 1 and 2 ON produce stop |

## 10.5. Fire fan

The unit has a potential-free output to control an external fire fan. This requires the expansion module SP90 to be installed.

# 11. Connection of external equipment

## 11.1. Fire damper

The unit can control fire dampers and operate them for maintenance. Fire dampers can be included in the system control, either via autotest or always open. Defined limit positions are monitored. The current status and operating mode of the dampers are displayed.

To activate the function.

Start page > Main menu > Configuration > Configuration 1 > Fire damper

| Parameter      | Function                                                                                                    |
|----------------|----------------------------------------------------------------------------------------------------|
| No             | Function deactivated                                                                                                    |
| Yes            | Function activated. One digital output and input each for fire damper regulation                                                                                          |
| Yes + FollUnit | Function activated. One digital output<br>and input each for fire damper regulation.<br>The fire damper is opened when the unit<br>starts and closed when the unit stops. |
| 2-4            | Same as 'Yes' but with 2-4 fire dampers                                                                                                    |
| 2-4 + FollUnit | Same as 'Yes+FollUnit' but with 2-4 fire dampers                                                                                                    |

After making a change, a restart is required.

Start page > Main menu > Configuration > Configuration 1 > Restart > Execute

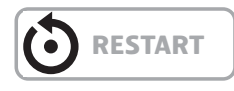

Continue to configure the return of the fire damper.

Start page > Main menu > Configuration > Configuration 2 > Fire damper return

| Parameter | Function                                                                                                    |
|-----------|----------------------------------------------------------------------------------------------------|
| Closed    | Only one return for closed damper.                                                                                                    |
| Clo + Op  | Two separate returns for open and closed positions.                                                                                      |
| Combi     | Returns for open and closed modes,<br>but only one signal/input with<br>sequence as below:<br>1 (closed)> 0 (closes/opens)<br>> 1 (open) |

After making a change in a configuration menu, a restart is required.

Start page > Main menu > Configuration > Configuration 2 > Restart > Execute

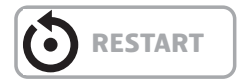

Connection description for fire damper indication with combined signal for open and closed.

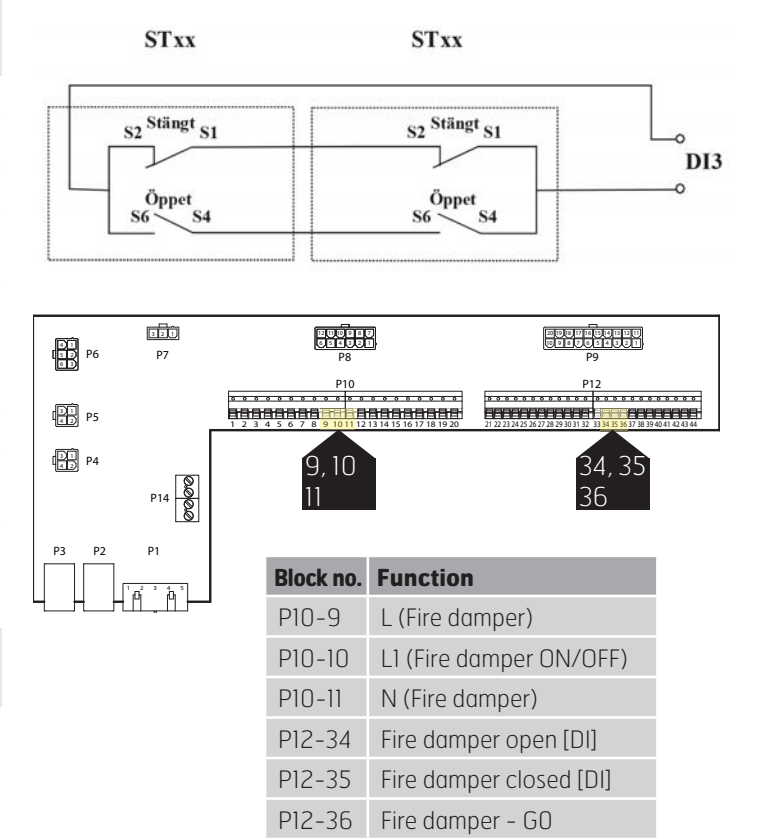

The fire dampers must be connected according to the above diagram to ensure correct operation.

Configure as follows.

Start page > Main menu > Unit > Damper control > Fire damper

| Parameter           | Value                                     | Function                                                                                                    |
|---------------------|-------------------------------------------|----------------------------------------------------------------------------------------------------|
| Operation Off On    |                                           | Current status of outdoor air damper.                                                                                                    |
|                     |                                           | Go to the page for all settings for digital outputs.                                                                                                    |
| Return open mode OK |                                           | Active return if the damper is open. The parameter is activated automatically after 115% of the time in open mode if return for open mode is not activated in Configuration 2. |
|                     | 1/2/3/4<br>+ all possible<br>combinations | The figures indicate which damper has an error.                                                                                                    |
| Return closed mode  | ОК                                        | Active return if the damper is closed. This must always be set.                                                                                                    |
|                     | 1/2/3/4<br>+ all possible<br>combinations | The figures indicate which damper has an error.                                                                                                    |
| No movement         | OK<br>Alarm                               | No reaction to the alarm message for both returns if the damper operation has been changed.<br>See example below.                                                              |
| Status              | N/A                                       | Possible only in connection with configuration.                                                                                                    |
|                     | Closed                                    | Closed.                                                                                                    |
|                     | CI/Op                                     | Closes/opens.                                                                                                    |
|                     | Open                                      | Open. See example below.                                                                                                    |
| Operating mode      | N/A                                       | Possible only in connection with configuration.                                                                                                    |
|                     | ОК                                        | OK.                                                                                                    |
|                     | Test                                      | Test mode.                                                                                                    |
|                     | Alarm                                     | Alarm mode.                                                                                                    |
| Open time           | 1600 [s]                                  | Time for damper opening (see product sheet for damper actuator).                                                                                                    |
| Close time          | 1600 [s]                                  | Time for damper closing (see product sheet for damper actuator).                                                                                                    |
| Start manual test   | Passive<br>Active                         | The time for automatic start of the damper test. Autotest is deactivated for Configuration 1 > Fire damper = Yes+FollUnit.<br>See example below.                               |
| Motion              | Time, Weekday,<br>Date                    | The time for automatic start of the damper test.<br>Autotest is deactivated for Configuration 1 > Fire damper = Yes+FollUnit.<br>See example below.                            |
| Test interval       | 036000 [h]                                | Time interval for automatic damper test.<br>See example below.                                                                                                    |

| > EXAMPLE OF DAMPER OPERATION U -> 1:                        |                                                                                 |
|--------------------------------------------------------------|---------------------------------------------------------------------------------|
| After 15% of the time in open mode, return must be Closed    | Otherwise an alarm is triggered for no movement.                                |
| After 115% of the time in open mode, return must be Open     | Otherwise a return alarm is triggered for open mode<br>Damper operation 1 -> 0. |
|                                                              |                                                                                 |
| > EXAMPLE OF DAMPER OPERATION 1 -> 0:                        |                                                                                 |
| After 15% of the time in closed mode, return must be Open    | Otherwise an alarm is triggered for no movement.                                |
| After 115% of the time in closed mode, return must be Closed | Otherwise a return alarm is triggered for closed mode.                          |
|                                                              |                                                                                 |

An automatic test can be carried out at a certain time (day, time) and/or at a certain interval.

| > EXAMPLE OF TEST INTERVAL:                 |                                                                                                    |
|---------------------------------------------|----------------------------------------------------------------------------------------------------|
| Motion = *:*                                | A test is carried out every 24 hours, regardless of the time                                                          |
| Motion = 23:* Mo,*.* / Test interval = 47 h | A test is carried out every month at 23:00, with the previous test having been carried out at least 47 hours earlier. |
| Motion = *:*                                | No automatic test is carried out.<br>Test sequence = 1                                                                |

Test mode; the entire unit stops. After the Power down delay period, the outdoor air and extract air dampers are closed and a fire damper test is initiated.

| > EXAMPLE OF SWITCH TO 1 -> 0:                               |                                                        |
|--------------------------------------------------------------|--------------------------------------------------------|
| After 15% of the time in closed mode, return must be Open    | Otherwise an alarm is triggered for no movement.       |
| After 115% of the time in closed mode, return must be Closed | Otherwise a return alarm is triggered for closed mode. |

If everything works as intended:

| > EXAMPLE OF SWITCH TO 0 -> 1:                            |                                                      |
|-----------------------------------------------------------|------------------------------------------------------|
| After 15% of the time in open mode, return must be closed | Otherwise an alarm is triggered for no movement.     |
| After 115% of the time in open mode, return must be Open  | Otherwise a return alarm is triggered for open mode. |
| The unit confirms OK and starts.                          |                                                      |

## 11.2. Fire/smoke detector

Start page > Main menu > Configuration > Configuration 1 > Fire alarm

| Parameter  | Function                                                                                                    |
|------------|----------------------------------------------------------------------------------------------------|
| No         | No fire alarm.                                                                                                    |
| Alarm      | External fire alarm such as smoke detectors, thermostat, fire alarm control centre, etc.                                                                                                    |
| Temp       | Internal fire alarm via measurement<br>of normal supply air and extract air<br>temperature when both sensors are<br>accessible. A fire alarm is triggered<br>when one of the two temperatures<br>reaches a specific value. |
| Alarm+Temp | Both fire alarms.                                                                                                    |

After making a change in a configuration menu, a restart is required.

Start page > Main menu > Configuration > Configuration 1 > Restart > Execute

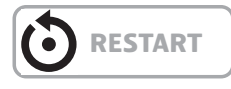

For selection of Temp or Alarm+Temp, the alarm limits for the temperatures are configured as follows:

#### Start page > Quick menu > Setpoints/Settings > All settings > Alarm limits

| Parameter                       | Function                                      |
|---------------------------------|-----------------------------------------------|
| Supply air temp. fire limit     | Alarm limit for high supply air temperature.  |
| Extract air temp.<br>fire limit | Alarm limit for high extract air temperature. |

For selection of Alarm or Alarm+Temp, the fan regulation is configured as follows:

Start page > Main menu > Unit > Fan control > Fire function

| Parameter    | Function                                                                     |
|--------------|------------------------------------------------------------------------------|
| Stop         | The fans stop in the event of fire.                                          |
| SF operation | The supply air fan operates on the set max. step. The extract air fan stops. |
| EF operation | The extract air fan operates on the set max. step. The supply air fan stops. |
| Operation    | Both fans operate on the set max. step.                                      |

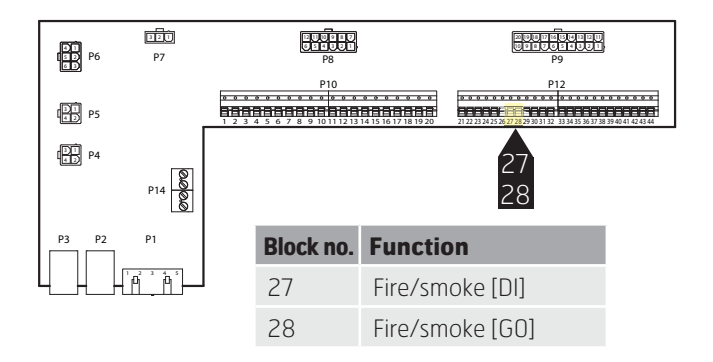

The input is normally open (NO) and produces an alarm if it closes. This can be reconfigured to normally closed (NC) via:

## Start page > Main menu > Unit > Inputs > Fire > Contact function

| Parameter | Function                                                   |
|-----------|------------------------------------------------------------|
| NO        | Normally open = produces an alarm if the input closes.     |
| NC        | Normally closed = produces an<br>alarm if the input opens. |

## 11.3. Air quality

Fans (see Fan compensation) are regulated based on air quality. The outdoor air volume increases when the carbon dioxide content exceeds a certain value (the fan speed increases and the circulation volume decreases). The outdoor air volume decreases when the carbon monoxide content exceeds a set value (the fan speed decreases and the circulation volume increases).

#### Start page > Main menu > Configuration > Configuration 2 > Fan comp. air quality = Yes

After making a change in a configuration menu, a restart is required.

Start page > Main menu > Configuration > Configuration 1 > Restart > Execute

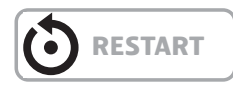

Start page > Main menu > Unit > Air quality regulation

| Parameter | Value                                                             | Function                                                       |
|-----------|-------------------------------------------------------------------|----------------------------------------------------------------|
| Regulator | 0100 [%]                                                          | Current regulator value. Go to the page for regulator settings |
| Function  | The output signal must be selected based on current requirements: |                                                                |
|           | Normal                                                            | Normal for CO2                                                 |
|           | Inverted                                                          | Inverted for carbon monoxide.                                  |
| Setpoint  | 03000 [ppm]                                                       | Setpoint for air quality regulation.                           |

#### Scaling of the CO2 sensor

#### Start page > Main menu > Configuration > Config. Inputs/Outputs > Other > Air quality sensor

| Parameter | Function                                                              |
|-----------|-----------------------------------------------------------------------|
| X8        | This is the physical input for the regulator and must not be changed. |
| 2000 ppm  | This is the upper limit for the CO2 sensor. With 10 V in the output   |

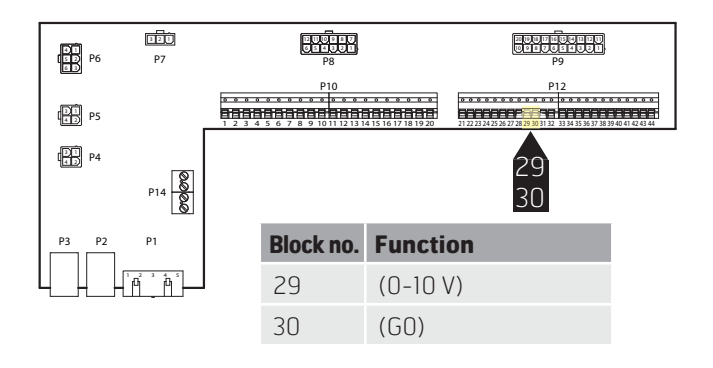

#### > EXAMPLE OF CO, REGULATION

The setpoint is set to 800 ppm and the CO2 sensor detects an actual value of 1,000 ppm. The unit switches up to speed 3 and remains at this speed until the CO2 sensor detects an actual value below 800 ppm, at which time the unit switches down to the speed set in the current time channel.

## 11.4. AUX Damper

The output signal is affected by the speed of the ventilation unit. The function can be used, for example, to open a damper when the unit switches to a higher speed. The function must be activated in the control system. This is done via the following menu option.

## Start page > Main menu > Configuration > Configuration 2

| Parameter             | Value       | Function                                                                                                    |
|-----------------------|-------------|----------------------------------------------------------------------------------------------------|
| Aux. output<br>signal | No          | Analogue aux. output that<br>generates a 0-10 V signal,<br>depending on current fan step.                                                                                                    |
|                       | Fan         | An output signal can be set for<br>each fan step. For example 10%<br>at step 1 and 60% at step 2.                                                                                                    |
|                       | Flow device | The output signal here depends<br>on the difference between the<br>supply air temperature and the<br>room temperature. Adjustable<br>to the difference that produces<br>0 V and 10 V. For example<br>supply air temperature-room<br>temperature = 5 degrees<br>produces a 7 V output signal. |

After making a change in a configuration menu, a restart is required.

Start page > Main menu > Configuration > Configuration 2 > Restart

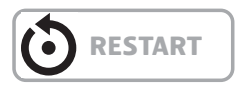

### Start page > Main menu > Unit > Auxiliary

| Parameter  | Value    | Function                                                                   |
|------------|----------|----------------------------------------------------------------------------|
| Fan step O | 0100 [%] | Aux. output signal when unit is off (also for system error).               |
| Fan step 1 | 0100 [%] | Aux. output signal with active fan step 1 (setpoint 1 for regulated fans). |
| Fan step 2 | 0100 [%] | Aux. output signal with active fan step 2 (setpoint 2 for regulated fans). |
| Fan step 3 | 0100 [%] | Aux. output signal with active fan step 3 (setpoint 3 for regulated fans). |

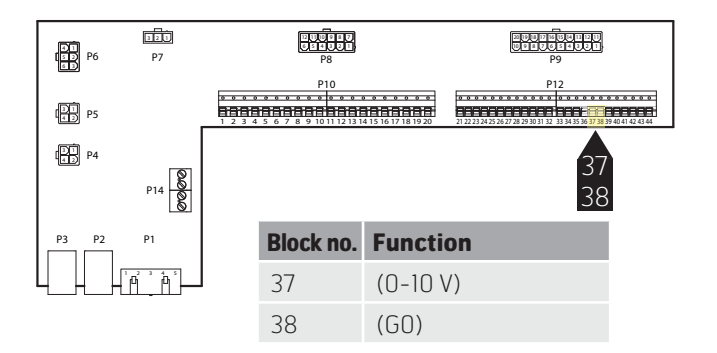

## 12. Web

The unit can be controlled via the web. This is done by the control panel being mirrored in a web browser. If you want to have flow charts showing the current values for temperatures, flows, etc., a web module (accessory) must be installed.

To configure the function, go to the following menu:

## Start page > Main menu > System overview > Communication > TCP/IP > DHCP

| Parameter | Function                                                 |
|-----------|----------------------------------------------------------|
| Active    | The regulator is assigned an IP address from the network |
| Passive   | A fixed IP address is set in the regulator               |

Information on other settings under the communication menu is available from the staff in charge of the network.

After making a change, a restart is required.

Start page > Main menu > System overview > Communication > TCP/IP > Restart

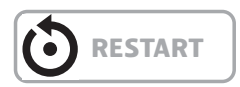

After restart, go to:

Start page > Main menu > System overview > Communication > TCP/IP

and make a note of the **Current IP**.

Then go to **Other settings** further down the same menu. Make a note of the **User name** and **Password.** 

Then open your web browser, go to the IP address you noted down and log in with the **User name** and **Password** you noted down.

## FLEXIT.

| Info | 4 Startsida        |         |   |
|------|--------------------|---------|---|
|      | Snabbmeny          |         | • |
|      | Huvudmeny          |         | • |
|      | Driftinformation   |         | Þ |
|      | OMKOPPLARE SERVICE | Auto    | Þ |
|      | Driftläge          | Komfort |   |
|      | Utetemp.           | 3.3 °C  |   |
|      | Tilluftstemp.      | 22.5 °C |   |
|      | Frånluftstemp.     | 27.7 °C | ~ |

Flexit AS | Corporate Information | Privacy Policy | Terms of use | Digital ID

You can now navigate using the arrow keys and ESC to go in and out of menus.

## 13. ModBus TCP/IP

The unit can be controlled via ModBus TCP/IP as a default function in the regulator. If you want to have ModBus with RS485 serial communication, a communication module (accessory) must be installed.

To configure the function, go to the following menu:

## Start page > Main menu > System overview > Communication > Modbus> TCP/IP > DHCP

| Parameter | Function                                                 |
|-----------|----------------------------------------------------------|
| Active    | The regulator is assigned an IP address from the network |
| Passive   | A fixed IP address is set in the regulator               |

Information on other settings under the communication menu is available from the staff in charge of the network.

After making a change, a restart is required.

Start page > Main menu > System overview > Communication > Modbus > Restart

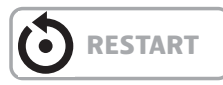

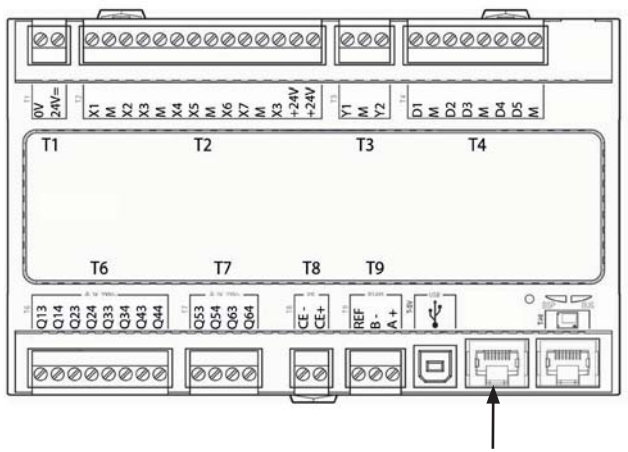

Connect here.

The parameter list for ModBus can be downloaded at www.flexit.com.

## 14. DX heating/cooling

This function is only available on software V3.07 and later. To see the current version for the unit: Main menu > System overview > Versions > Flexit AHU

If the function is needed on older versions, contact Flexit.

The control system is able to control a heat pump for heating and cooling, which is connected to ducted coils. It can be used both as a free-standing unit or in sequence ahead of the internal electric-powered coils, which can then be used as peak heating and/or as reserve heating while the heat pump is defrosting.

For the function to operate, I/O module SP90 must be installed and configured. See Manual 112548.

If you wish to use the internal electric-powered coils, these must be installed/configured as shown in the manual supplied with the coils.

## 14.1. Configuration of control system

Start page > Main menu > Configuration > Configuration 1 > Additional heating

| Parameter                       | Function                                                                                                  |
|---------------------------------|----------------------------------------------------------------------------------------------------|
| No                              | Additional heating deactivated                                                                            |
| Yes                             | Additional heating activated                                                                              |
| Yes+Preh+Outd.                  | Additional heating with preheating<br>based on outdoor air temperature.<br>Analogue heating valve output. |
| Yes+Preh.Frost protection temp. | Additional heating with preheating based on frost protection temperature.                                 |

Select **Yes** to activate the function.

Start page > Main menu > Configuration > Configuration 1 > Additional cooling

| Parameter | Function                            |
|-----------|-------------------------------------|
| No        | Additional cooling deactivated      |
| Water     | Additional cooling via 0-10V signal |
| DX 1step  | Additional cooling Off/On 1 step    |
| DX 2step  | Additional cooling Off/On 2 step    |
| DX 3step  | Additional cooling Off/On 3 step    |

Select **Water** to activate the 0-10V output signal for the function. After making a change in a configuration menu, RESTART.

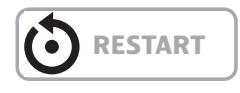

The unit will show an alarm on startup. This can be removed by the configuration shown further down.

## Start page > Main menu > Configuration > Configuration 2 > Pump, additional heating

| Parameter    | Function                                         |
|--------------|--------------------------------------------------|
| No           | No Off/On signal to pump                         |
| Yes          | Off/On signal to pump                            |
| Yes+Exercise | No Off/On signal to pump +<br>exercise operation |

Select **Yes**. Used to signal a heating/cooling requirement to the heating pump. Closes a circuit in the event of a heating requirement.

After restarting, toggle between open and closed contact using the following menu:

Start page > Main menu > Unit > Outputs > Pump Add. heat > Contact function = NO /NC

Start page > Main menu > Configuration > Configuration 2 > Heat pump defrosting

| Parameter | Function                        |
|-----------|---------------------------------|
| No        | Defrosting function deactivated |
| Yes       | Defrosting function activated   |

Select **Yes**. Used to lock the output signal to the heat pump and if necessary activate electric heating (if connected) when defrosting the heat pump.

## Start page > Main menu > Configuration > Configuration 2 > Additional heating regulation

| Parameter                               | Function                                                    |
|-----------------------------------------|-------------------------------------------------------------|
| Standalone                              | Regulation seeks its own temperature target value           |
| Sequence Heating-<br>Additional heating | Regulation uses the sequence electrical heating - heat pump |
| Sequence Additional heating-Heating     | Regulation uses the sequence heat pump - electrical heating |

Select **Sequence Additional heating – Heating** to force the regulation to operate using the sequence Heat pump first and electrical heating second.

## Start page > Main menu > Configuration > Configuration 2 > Additional cooling regulation

| Parameter  | Function                                                                 |
|------------|--------------------------------------------------------------------------|
| Standalone | Regulation seeks its own temperature target value                        |
| Sequence   | Regulation uses the sequence before or after ordinary cooling regulation |

Select **Sequence** to force the regulation to operate in sequence with heat recovery and heating.

## Start page > Main menu > Configuration > Configuration 2 > E.g. Combi Coil

| Parameter | Function                                 |
|-----------|------------------------------------------|
| No        | Function deactivated                     |
| loutput   | Function activated shared output         |
| 2outputs  | Function activated two different outputs |

Select **10utput** to send the same signal (0-10V) to the heat pump for both heating and cooling.

After making a change in a configuration menu, RESTART.

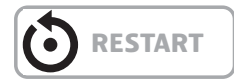

After restarting, an alarm will appear on the regulator requiring configuration of which input is connected to the heat pump defrosting function.

#### Start page > Main menu > Configuration > Config. In/Outputs > Digital inputs > Heat pump defrosting

| Parameter | Function     |
|-----------|--------------|
| D4        | Block P12-35 |

Select **D4**. This will connect block P12-35 on the A2 circuit board to the function. The input is also used for resetting the fire damper. If both functions are used, contact Support to configure a new input.

## 14.2. Installation

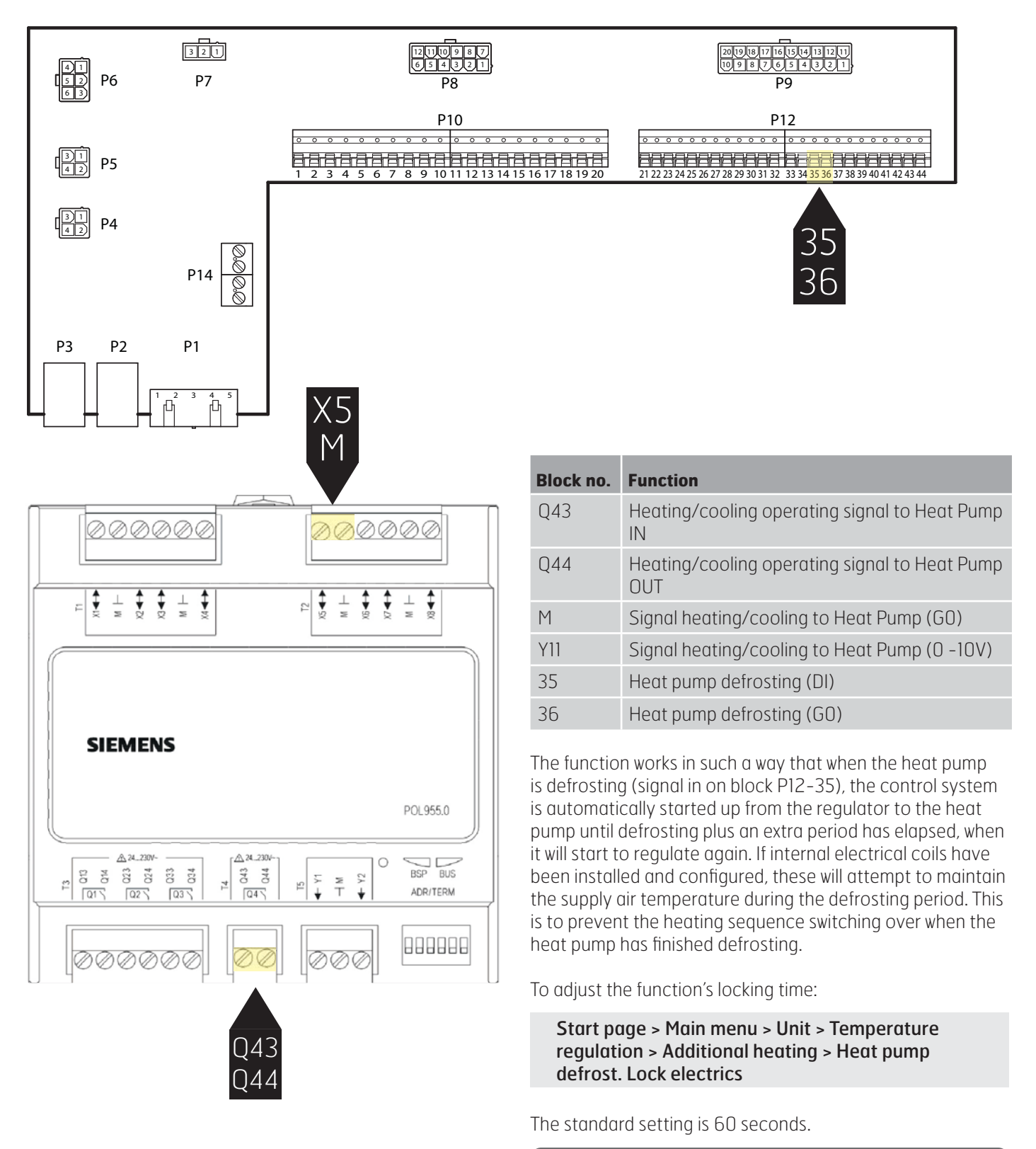

**NB!** There is a limit on both time and outdoor temperature for the automatic switching between summer (cold) and winter (heat) mode.

See:

Main index > Global functions > Su/Wi Calculation

## FLEXIT.

## 🖻 FLEXIT.

## FLEXIT.

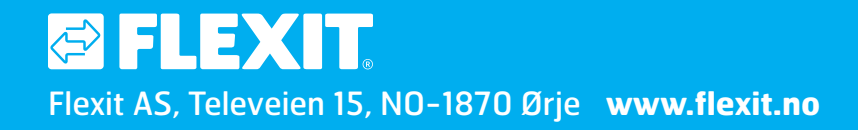